# Panasonic®

# Istruzioni per l'uso Software (Panafax Desktop) Per sistemi di imaging digitale

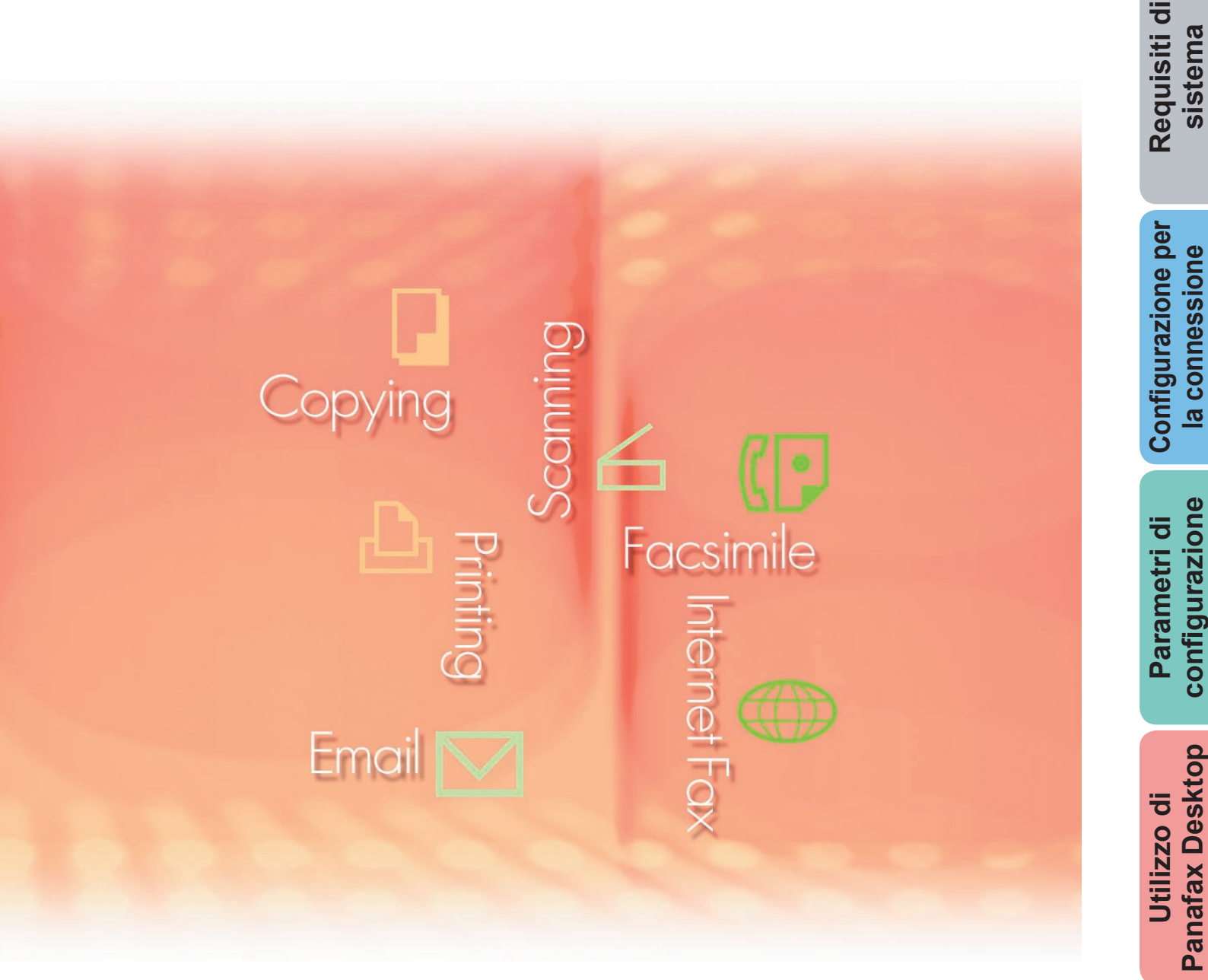

Prima di utilizzare questo software, leggere interamente le relative istruzioni e conservarle per un ulteriore utilizzo futuro.

Descrizione generale In questo manuale vengono utilizzati i seguenti marchi e marchi registrati:

Microsoft, MS-DOS, Windows, Windows Server, Windows Vista, PowerPoint, Excel e Internet Explorer sono marchi registrati o marchi di Microsoft Corporation negli Stati Uniti e/o in altri Paesi.

Le schermate relative a prodotti Microsoft sono state stampate dietro autorizzazione di Microsoft Corporation.

i386, i486, Intel, Celeron, Intel Centrino, Pentium e Itanium sono marchi di Intel Corporation e delle relative filiali.

IBM e AT sono marchi o marchi registrati di International Business Machines Corporation negli Stati Uniti e in altri Paesi.

I loghi USB-IF sono marchi di Universal Serial Bus Implementers Forum, Inc.

Mac, Mac OS, Macintosh, True Type e Apple sono marchi di Apple Inc., registrati negli USA e in altri Paesi.

Novell, NetWare, IntranetWare, NDS sono marchi registrati di Novell, Inc. negli USA e in altri Paesi.

PEERLESSPage<sup>™</sup> è un marchio di PEERLESS Systems Corporation;

PEERLESSPrint<sup>®</sup> e Memory Reduction Technology<sup>®</sup> sono marchi registrati di PEERLESS Systems Corporation; COPYRIGHT © 2005 PEERLESS Systems Corporation.

COPYRIGHT © 2005 Adobe Systems Incorporated. Tutti i dirittis riservati; e

Adobe<sup>®</sup> PostScript<sup>®</sup> 3<sup>™</sup>.

Universal Font Scaling Technology (UFST) e tutti gli altri caratteri tipografici sono stati concessi in licenza da Monotype Imaging Inc.

Monotype<sup>®</sup> è un marchio registrato di Monotype Imaging Inc. registrato presso lo U.S. Patent e Trademark Office e soggetto a registrazione in altre aree giurisdizionali.

ColorSet<sup>™</sup> è un marchio registrato di Monotype Imaging Inc. registrato presso lo US. Patent e Trademark Office e soggetto a registrazione in altre aree giurisdizionali. ColorSet<sup>™</sup> Profile Tool Kit, Profile Studio e Profile Optimizer sono marchi di Monotype Imaging Inc. e sono soggetti a registrazione in altre aree giurisdizionali.

COPYRIGHT © 2007 Monotype Imaging Inc. Tutti i diritti riservati.

PCL è un marchio di Hewlett-Packard Company.

Adobe, Acrobat, Adobe Type Manager, PostScript, PostScript 3 e Reader sono marchi registrati o marchi di Adobe Systems Incorporated negli Stati Uniti e/o in altri Paesi.

Il software applicativo per questa periferica contiene una serie di programmi in licenza in base alle condizioni della GNU Lesser General Public License e altri open software. Per ulteriori dettagli e licenze a tale riguardo, fare riferimento al file Readme per il software.

Tutti gli altri nomi di prodotti/marchi, i marchi o i marchi registrati identificati in questa sede sono di proprietà dei rispettivi proprietari.

È possibile che nel presente manuale alcuni simboli ™ e <sup>®</sup> siano stati omessi nel testo principale.

© Panasonic Communications Co., Ltd. 2005-2009

La copia e la distribuzione non autorizzate sono una violazione di legge.

Panasonic declina qualsiasi responsabilità per qualsiasi effetto derivante dall'uso del presente software o manuale.

Pubblicato in Giappone.

I contenuti di queste istruzioni per l'uso sono soggetti a modifiche senza preavviso.

# Sommario

| Descrizione generale                        | 4  |
|---------------------------------------------|----|
| Requisiti di sistema                        | 6  |
| Configurazione per la connessione           | 8  |
| Parametri di configurazione                 | 10 |
| Utilizzo di Panafax Desktop                 | 18 |
| Finestra principale e barra degli strumenti | 18 |
| Invio di documenti                          | 20 |
| Ricezione Documenti                         | 23 |
| Registrazione della rubrica personale       | 24 |
| Copertina                                   | 28 |
| Menu Configurazione                         | 30 |
| Spedisci/Ricevi Log                         | 33 |
| Appendice                                   | 36 |
| Risoluzione dei problemi                    | 36 |

# **Descrizione generale**

I software Panafax Desktop utilizza le periferiche collegate alla rete per inviare e ricevere fax su un computer.

- · I documenti creati su un computer possono essere inviati via fax dalla periferica.
- Non è necessario stampare prima il documento.

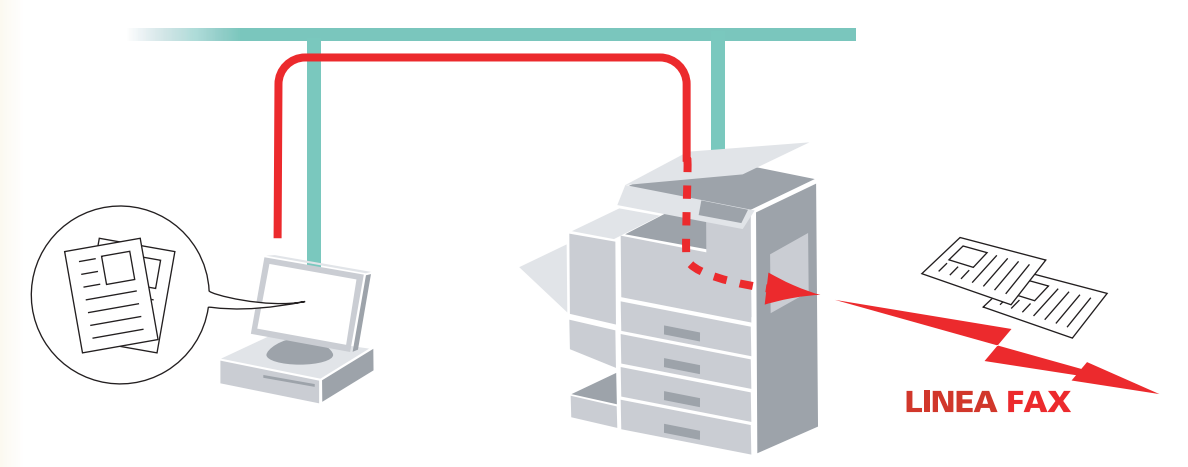

Quando si riceve il fax, sul PC viene visualizzato un messaggio. L'immagine fax ricevuta può essere visualizzata sul monitor del computer.

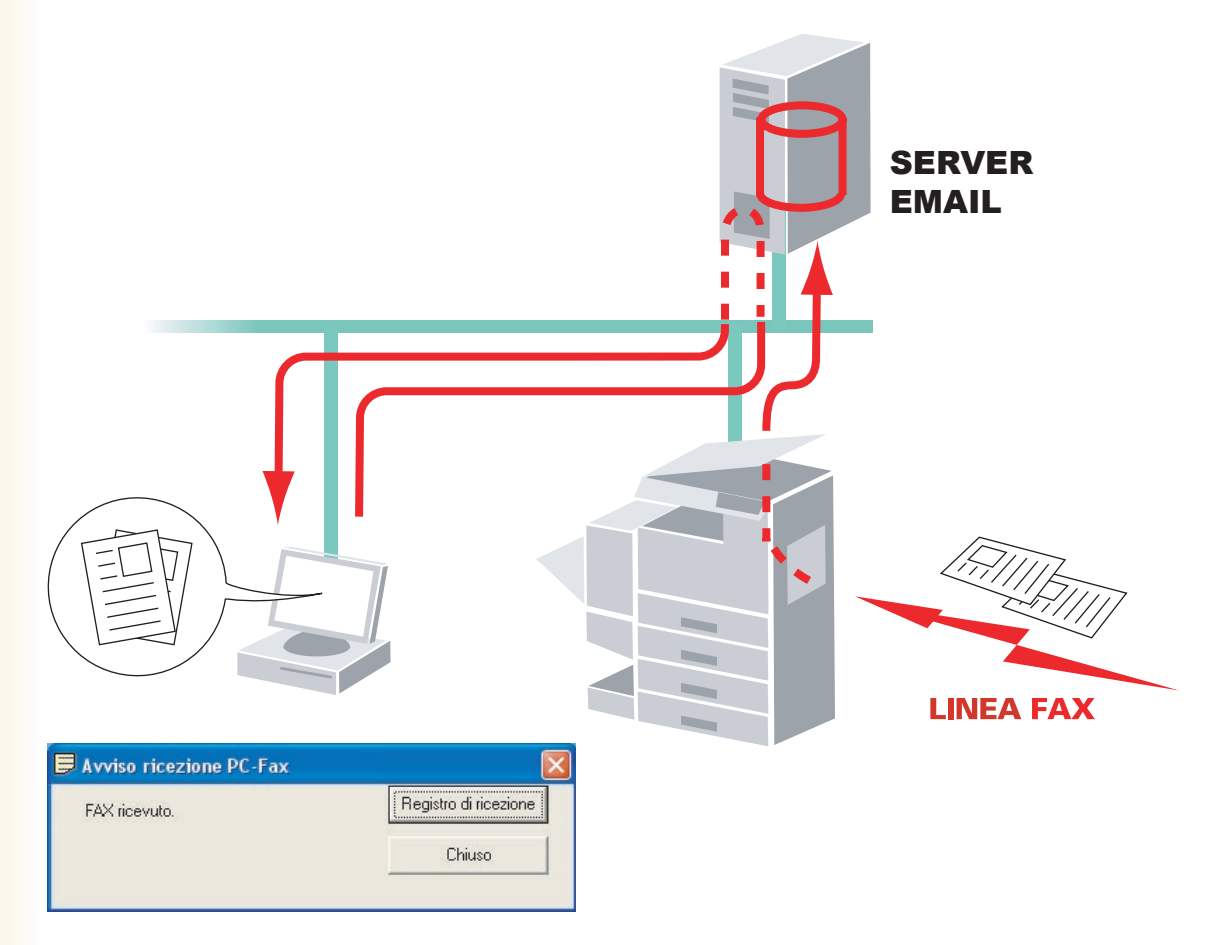

# Modelli compatibili

Fare riferimento alla nota di rilascio.

## Restrizione(i)

- Le dimensioni dei documenti che possono essere trasmessi sono limitate alle dimensioni memorizzabili nella memoria della periferica. Se la memoria della periferica si esaurisce durante l'invio di dati fax dal PC alla periferica, la trasmissione viene annullata. In questo caso si consiglia di installare della memoria supplementare (disponibile su richiesta).
- Il numero massimo di stazioni multiple (in un gruppo) per trasmissione è 999.
- Il numero totale di stazioni a cui può essere trasmesso un messaggio fax è limitato dal numero totale di stazioni a chiamata diretta disponibili sulla periferica. La trasmissione viene annullata quando tale numero, durante il trasferimento dei dati dal PC all'apparecchio, viene superato.

Se si sta eseguendo un software antivirus, questo può provocare interferenze e/o far sì che Panafax Desktop non riesca ad inviare correttamente un lavoro di fax PC alla periferica. Se si utilizza Panafax Desktop, è possibile che venga richiesto di disabilitare temporaneamente il software antivirus. Consultare l'amministratore di rete.

# Requisiti di sistema

• Personal computer : IBM<sup>®</sup> PC/AT<sup>®</sup> e compatibili (si raccomanda CPU Intel<sup>®</sup> Pentium<sup>®</sup> 4 1.6 GHz o superiore)

- : Sistema operativo Microsoft<sup>®</sup> Windows<sup>®</sup> 2000 (Service Pack 4 o versione successiva)\*1, · Sistema operativo Sistema operativo Microsoft<sup>®</sup> Windows<sup>®</sup> XP (Service Pack 2 o versione successiva)<sup>\*2</sup>, Sistema operativo Microsoft® Windows Server® 2003 (Service Pack 1 o versione successiva)\*3, Sistema operativo Microsoft® Windows Vista®\*4, Sistema operativo Microsoft® Windows Server® 2008\*5. \* I sequenti sistemi operativi non sono supportati: Microsoft® Windows Server® 2003 x64 Edition, Microsoft® Windows® XP x64 Edition, Microsoft® Windows Vista® 64-bit edition, Microsoft® Windows Server® 2003 Enterprise Edition per sistemi basati su Itanium®, Microsoft® Windows Server® 2008 Enterprise Edition per sistemi basati su Itanium®. Software applicative : Microsoft® Internet Explorer® 6.0 Service Pack 1 o versione successiva, Microsoft® .NET Framework Versione 2.0, .NET Framework Versione 2.0 Language Pack. Memoria di sistema : La memoria raccomandata per ciascun sistema operativo è: Sistema operativo Microsoft® Windows® 2000 : 256 MB o superiore Sistema operativo Microsoft<sup>®</sup> Windows<sup>®</sup> XP : 512 MB o superiore Sistema operativo Microsoft<sup>®</sup> Windows Server<sup>®</sup> 2003 Sistema operativo Microsoft® Windows Vista® : 1 GB o superiore Sistema operativo Microsoft<sup>®</sup> Windows Server<sup>®</sup> 2008 Spazio libero su disco : 300 MB o superiore (Per installazione e spazio di lavoro, spazio di memoria escluso) Unità CD-ROM : Utilizzata per l'installazione del software e delle utilità dal CD-ROM. : Porta Ethernet 10Base-T/100Base-TX/1000Base-T, Porta USB, Porta parallela Interfaccia (L'interfaccia che può essere utilizzata varia a seconda del modello)
  - \*1 Sistema operativo Microsoft® Windows® 2000 (di seguito Windows 2000)
  - \*2 Sistema operativo Microsoft<sup>®</sup> Windows<sup>®</sup> XP (di seguito Windows XP)
  - \*3 Sistema operativo Microsoft® Windows Server® 2003 (di seguito Windows Server 2003)
  - \*4 Sistema operativo Microsoft® Windows Vista® (di seguito Windows Vista)
  - \*5 Sistema operativo Microsoft® Windows Server® 2008 (di seguito Windows Server 2008)

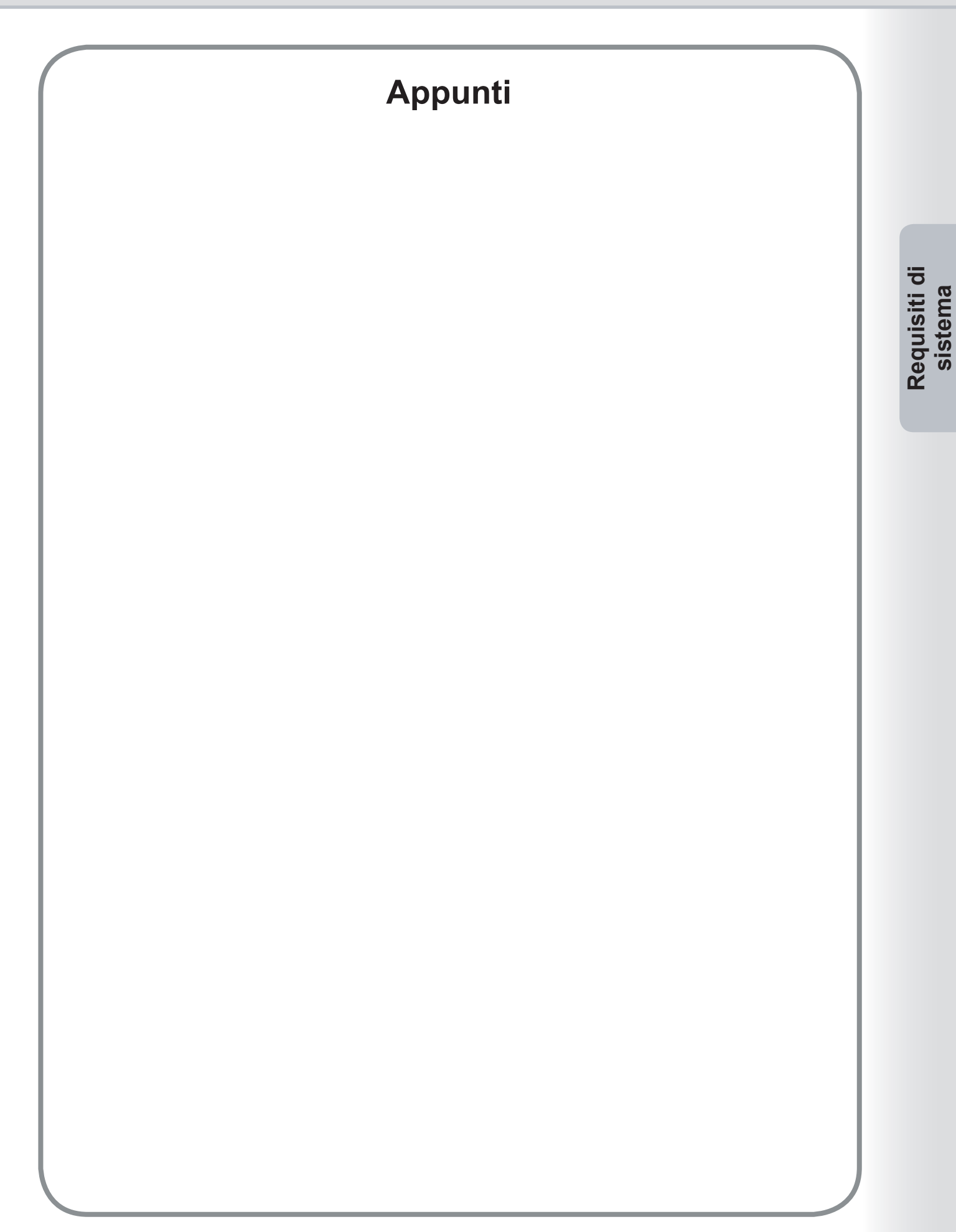

# **Configurazione per la connessione**

Vi sono tre tipi di configurazione di Panafax Desktop, **Sistema di solo invio**, **Sistema di invio e ricezione di rete condivisa** (Tipo stand-alone) e **Sistema di invio e ricezione** (Tipo client-server).

| Tipo di configurazione                                                                                                    | Impostazione periferiche                                                                                                    | Impostazioni Panafax Desktop                                                                                                    |
|----------------------------------------------------------------------------------------------------|----------------------------------------------------------------------------------------------------|----------------------------------------------------------------------------------------------------|
| Sistema di solo invio<br>- Connessione peer to peer<br>- Server e-mail non richiesto                                                                                                    | - Indirizzo IP<br>- Password XMT di inoltro<br>- Rapporto XMT di inoltro                                                               | - Password XMT di inoltro                                                                                                    |
| Sistema di invio e ricezione<br>(tipo standalone)<br>- Richiesti Server e-mail e<br>account e-mail                                                                                          | <ul> <li>Indirizzo IP</li> <li>Password XMT di inoltro</li> <li>Impostazione Internet Fax</li> <li>Impostazione Inoltro fax</li> </ul> | <ul> <li>Password XMT di inoltro</li> <li>Ricezione POP</li> <li>Impostazione server</li> </ul>                                                              |
| Sistema di invio e ricezione<br>(tipo client-server)<br>- Collegamento di rete condiviso<br>(utilizzo della cartella condivisa<br>di Windows)<br>- Richiesti Server e-mail e account e-mail | - Rapporto XMT di inoltro                                                                                                    | <ul> <li>Password XMT di inoltro</li> <li>Impostazione Ricezione POP</li> <li>Impostazione server</li> <li>Impostazione server di<br/>connessione</li> </ul> |

# Diagramma di collegamento Sistema di solo invio

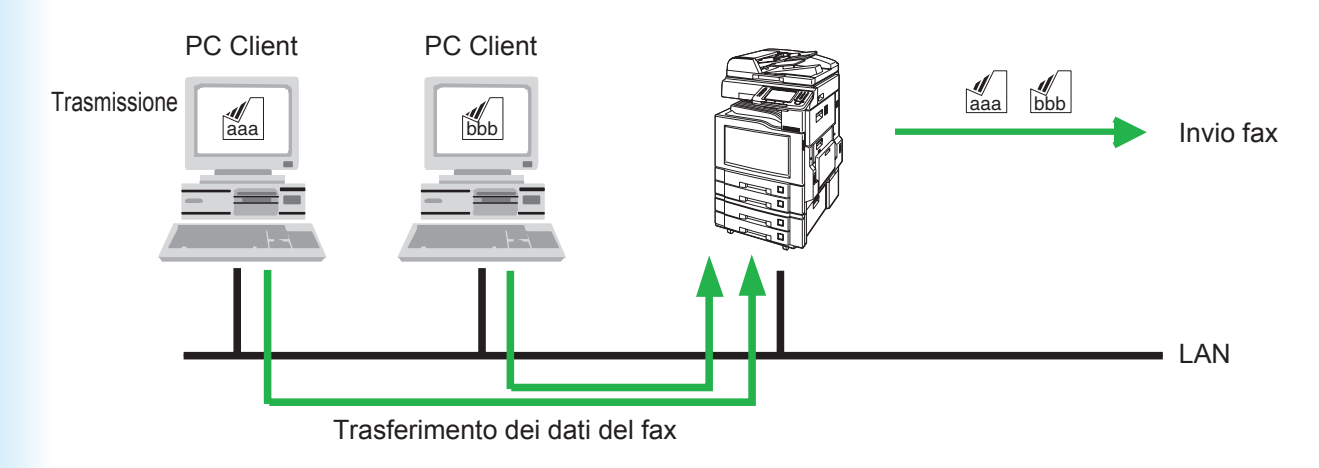

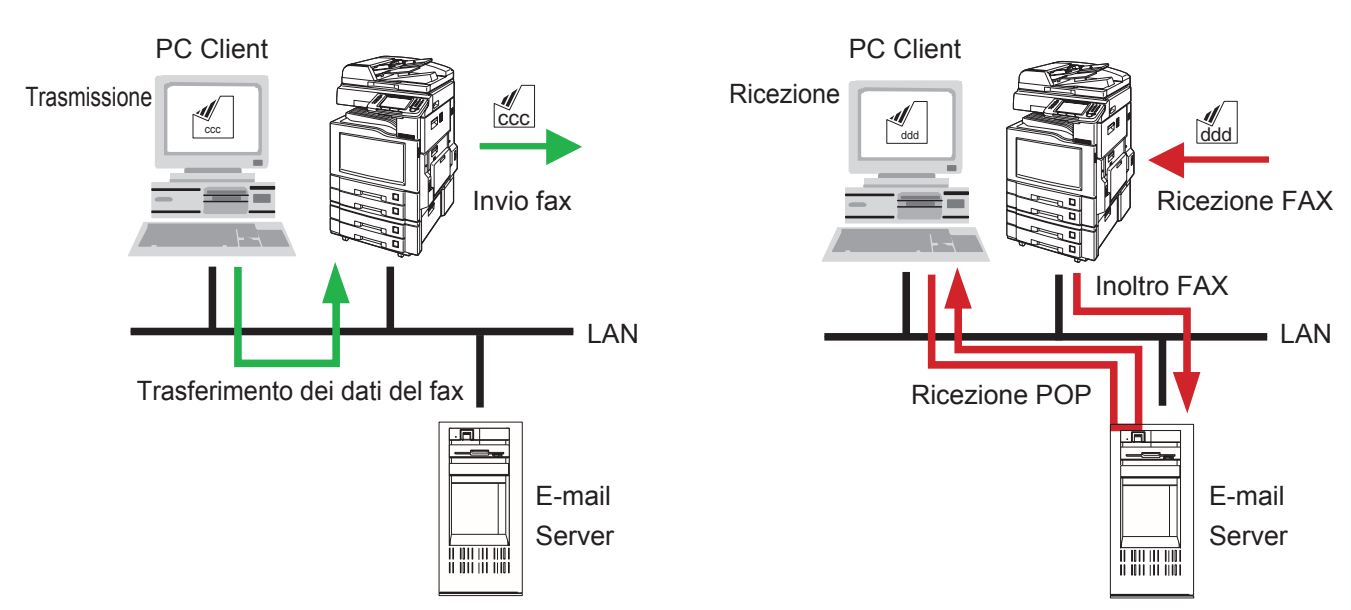

# Diagramma di collegamento Sistema di invio e ricezione (Tipo stand-alone)

# Diagramma di collegamento Sistema di invio e ricezione (Tipo client-server)

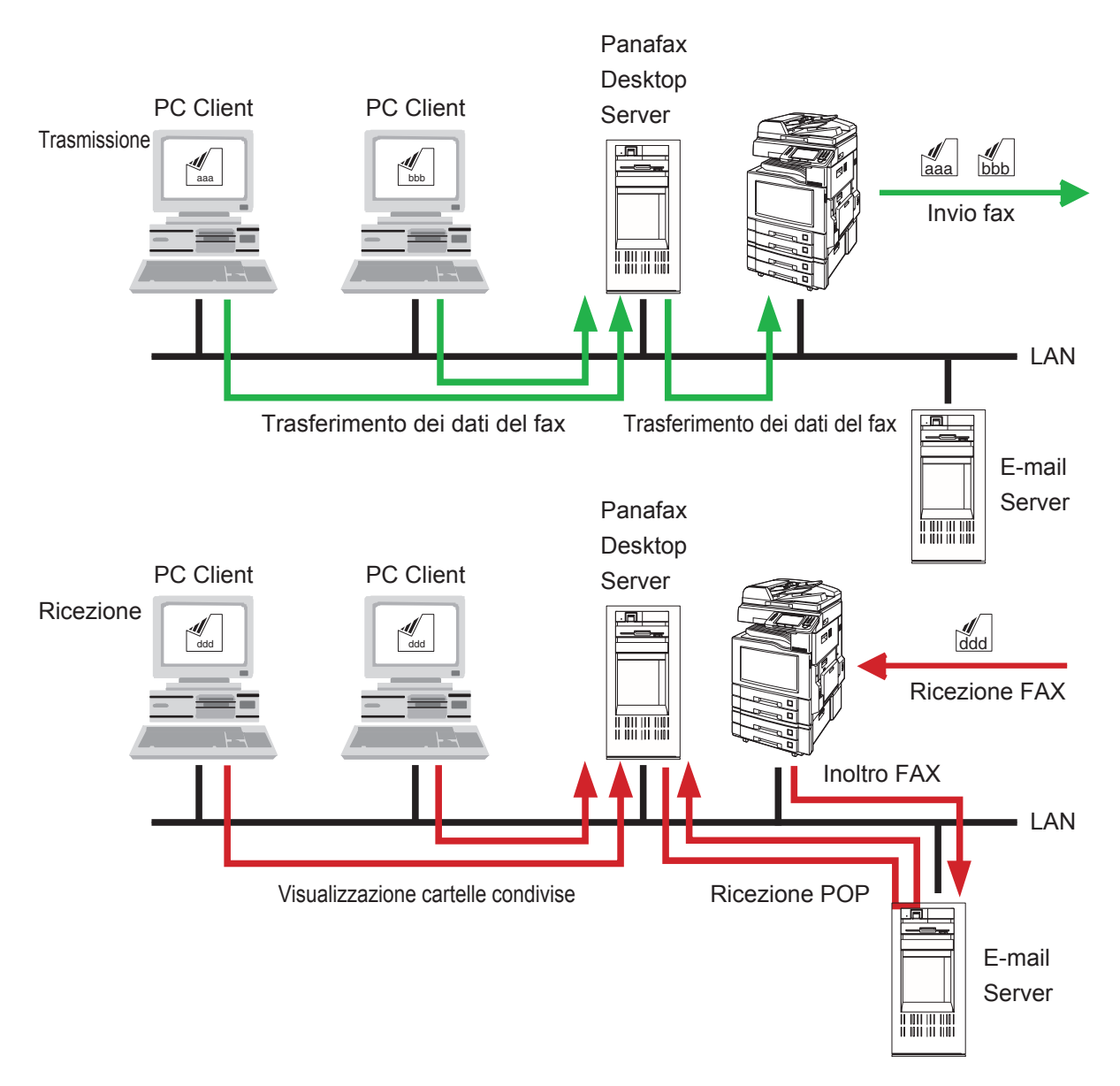

# Configurazione per la connessione

9

# Parametri di configurazione

**Panafax Desktop** utilizza il modem fax della periferica collegata alla rete (LAN) per la comunicazione via fax. Prima di utilizzare **Panafax Desktop**, impostare i parametri seguenti sulla periferica e sul PC.

## 1. Confermare i parametri della periferica

Assicurarsi che i seguenti parametri della periferica siano stati preventivamente impostati in modo corretto. Per ulteriori dettagli, contattare l'amministratore di rete.

I nomi dei parametri possono differire a seconda del tipo di periferica utilizzato.

Per i nomi dei parametri, consultare le Istruzioni per l'uso della periferica.

| Paran                   | netri Periferica                  | Sistema<br>di solo<br>invio | Sistema di invio e ricezione<br>(Tipo stand-alone/Tipo client-server)        |
|-------------------------|-----------------------------------|-----------------------------|------------------------------------------------------------------------------|
| Impostazioni generali   | - Indirizzo IP                    | $\checkmark$                | $\checkmark$                                                                 |
| Impostazioni fax/e-mail | - Password XMT di inoltro*1       | $\checkmark$                | $\checkmark$                                                                 |
| Parametri utente        | - Fax Internet                    | -                           | $\checkmark$                                                                 |
| Impostazioni fax/e-mail | - Rapporto XMT di inoltro = Off*2 | $\checkmark$                | $\checkmark$                                                                 |
| Parametri fax           | - Inoltro fax*3                   | -                           | Imposta l'indirizzo e-mail Panafax Desktop per<br>inoltrare il fax ricevuto. |

\*1 : Parametro utente (Password XMT di inoltro).

E' possibile impostare la Password XMT di inoltro in **Impostazioni fax/e-mail** -> **Parametri utente**. Fare riferimento alle istruzioni per l'uso della periferica per le impostazioni dei parametri.

\*2 : Parametro fax (Rapporto XMT di inoltro).
 E' possibile impostare il Rapporto XMT di inoltro in Impostazioni fax/e-mail -> Parametri fax. Fare riferimento alle istruzioni per l'uso della periferica per le impostazioni dei parametri.

## \*3 : Parametro fax (Inoltro Fax).

E' possibile impostare il Rapporto XMT di inoltro in **Impostazioni fax/e-mail** -> **Parametri fax**. Fare riferimento alle istruzioni per l'uso della periferica per le impostazioni dei parametri.

## 2. Installazione di Panafax Desktop

Vedere **Panasonic Document Management System** delle istruzioni d'uso (Per Impostazione) dell'altro opuscolo fornito. Assicurarsi che, durante l'installazione del software, il menu **Panafax Desktop** sia selezionato.

#### Nota:

Durante la configurazione con il Sistema di invio e ricezione (Tipo client-server), installare Panafax Desktop sul PC e su Panafax Desktop Server.

## 3. Configurazione dei parametri Panafax Desktop.

Seguire le istruzioni sulla pagina seguente.

# Configurazione periferica

Seguire i passi riportati di seguito **sul PC** e sul **server Panafax Desktop** durante la configurazione dei seguenti sistemi.

- -Sistema di solo invio
- -Sistema di invio e ricezione (Tipo standalone)
- -Sistema di invio e ricezione (Tipo client-server)
  - Fare due volte clic sull'icona windows.

Viene visualizzato il messaggio di conferma della configurazione periferica.

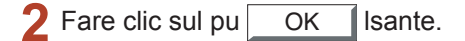

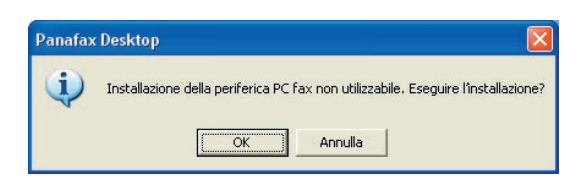

#### Nota:

Se invece del messaggio di conferma sul PC viene visualizzata la finestra principale di Panafax Desktop, selezionare **PC Fax Device Locator** dal menu **Strumenti** per aprire la finestra **PC Fax Device Locator**. Passare al passo 5.

**Viene visualizzata la finestra** Intervalli di ricerca periferica.

Fare clic sul pulsante Esegui ricer per avviare la ricerca delle periferiche di rete connesse.

|                            | periferica         | <u> </u> |
|----------------------------|--------------------|----------|
| Condizioni di ricerca peri | ferica             |          |
| Periferiche connes         | se alla rete       |          |
| C Periferiche connes       | se alla rete cond  | visa     |
| C Periferiche condivi      | se connesse rete   | loc.     |
|                            |                    |          |
| Indirizzo IP (Inizio)      | Indirizzo IP (Fine | 1        |
|                            | mullizzo in (Fine  |          |
|                            |                    |          |
|                            |                    |          |
|                            |                    |          |
|                            |                    |          |
|                            |                    |          |
|                            | 1                  |          |
| Aggiungi                   | Modifica           | Elimina  |

#### Nota:

Il device locator cerca tutte le periferiche nella subnet predefinita. Precisare l'intervallo di ricerca se vi sono molte periferiche collegate nella subnet o se si desidera collegare le periferiche al di fuori della subnet predefinita.

Per cambiare l'intervallo di ricerca, fare clic sul pulsante Aggiungi e indicare l'intervallo di indirizzi

IP, quindi fare clic sul pulsante OK

| Intervalli di ricerca | periferica - Periferiche 🔀 |
|-----------------------|----------------------------|
| Indirizzo IP (Inizio) |                            |
| Indirizzo IP (Fine)   |                            |
| Cancella              | OK Annulla                 |

4 Il device locator inizia a cercare la periferica Fax PC sulla rete.

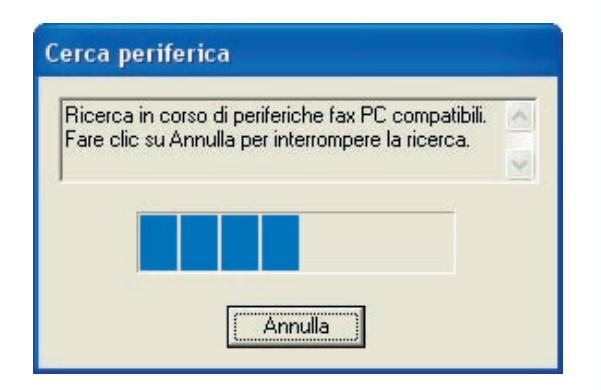

5 La periferica (le periferiche) Fax PC collegata alla rete viene visualizzata nell'elenco PC Fax Device Locator.

Selezionare la periferica desiderata e fare doppio clic o selezionare **Proprietà** dal menu della **periferica**.

| Periferica Visualizza<br>Nome periferica | a Aiuto Condizione Impostazione del | Posizione | Nome del modello | Priorità di trasmiss<br>1 | Ricezione<br>No |
|------------------------------------------|-------------------------------------|-----------|------------------|---------------------------|-----------------|
| Nome periferica                          | Condizione<br>Impostazione del      | Posizione | Nome del modello | Priorità di trasmiss<br>1 | Ricezione<br>No |
| 2                                        | Impostazione del                    |           |                  | 1                         | No              |
|                                          |                                     |           |                  |                           |                 |
|                                          |                                     |           |                  |                           |                 |

6 Si apre la finestra Proprietà PC Fax. Scheda <Impostazioni generali>

- · Impostazioni fax PC
- Password inoltro XMT perif

Impostare la password XMT di inoltro della periferica.

La configurazione di base è stata completata.

Fare clic sul pulsante OK per registrare le impostazioni.

Per configurare un maggior numero di dettagli, selezionare la scheda **Impostazioni** dettaglio.

| Proprietà PC Fax               |                                        |
|--------------------------------|----------------------------------------|
| Impostazioni generali   Impos  | stazioni dettaglio                     |
| - Informazioni sulla periferic | a                                      |
| Nome periferica                |                                        |
| Indirizzo IP                   |                                        |
| Nome del modello:              |                                        |
| Formato carta:                 | A4/Letter/Legal, B4, A3                |
| Risoluzione:                   | Standard, Fine, Super Fine,Extra Super |
| Impostazione fax PC            |                                        |
| Password inoltro XMT p         | erif:                                  |
|                                |                                        |
|                                |                                        |
|                                |                                        |
|                                |                                        |
|                                |                                        |
| Elimina                        | OK Annulla                             |

#### Scheda < Impostazioni dettaglio>

- · Impostazioni trasmissione
- a) Priorità trasmissione

Se sono disponibili molteplici apparecchi, è possibile impostare la priorità di trasmissione dell'apparecchio. (Se sono disponibili 3 periferiche, selezionare "1" per configurarla come priorità più alta o selezionare "3" per configurarla come priorità più bassa.

#### b) Contatore reparto Modo ON

Quando viene utilizzata la funzione del codice di reparto, selezionare la casella e immettere il codice di identificazione.

#### c) Indir. email avviso compl.

Indicare l'indirizzo e-mail al quale ricevere via e-mail l'esito della trasmissione fax. Per utilizzare questa funzione, impostare Rapporto XMT di inoltro su ON. Ved. pag. 10.

#### · Impostazione di ricezione

- d) Indirizzo posta periferica
   Utilizzato solo per Sistema di invio e ricezione. Vedere pagina 15.
- e) Attiva ricezione

Utilizzato solo per **Sistema di invio e ricezione**. Vedere pagina 15.

- · Acquisisce i dati della Rubrica dalla periferica
- f) Acquisisci i dati rubrica dalla periferica

Selezionare la casella per attivare Acquisisce i dati della Rubrica dalla periferica.

Fare clic sul pulsante OK per registrare le impostazioni.

| Impostazioni trasmissione                                        |
|------------------------------------------------------------------|
| <br>Priorità di trasmissione:                                    |
| <br>Contatore reparto Modo ON                                    |
| Codice di                                                        |
| <br>Indir. email avviso compl.:                                  |
| Impostazione di ricezione                                        |
| <br>Indirizzo posta periferica:                                  |
| <br>Attiva ricezione                                             |
| L'email POP3 deve essere configurata sotto "Ricevi impostazioni" |
| Acquisisce i dati della Rubrica dalla periferica                 |
| <br>Acquisisci i dati rubrica dalla periferica                   |
|                                                                  |
|                                                                  |

7 Utilizzando il PC Fax Device Locator, confermare che la periferica è in Standby (questo può richiedere alcuni minuti).

Fare clic x o selezionare **Periferica — Esci** per chiudere PC Fax Device Locator.

Per il **Sistema di solo invio**, la configurazione è completata.

Per il **Sistema di invio e ricezione**, continuare con la configurazione di ricezione nella sezione successiva.

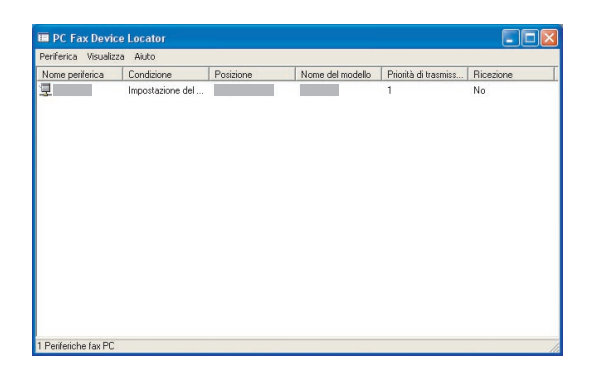

Parametri di configurazione

#### NOTA

Controllare che il Nome comunità (1) sulla periferica sia impostato su **pubblico** durante la ricerca in rete delle periferiche. Se il Nome comunità (1) è impostato su un nome diverso, verrà escluso dalla ricerca. In caso di dubbi sul Nome comunità, fare riferimento alle "Istruzioni per l'uso (per Device Explorer e Embedded Web Server)" o contattare il proprio amministratore.

# Configurazione di ricezione

Seguire i passi riportati di seguito sul PC e sul server Panafax Desktop durante la configurazione dei seguenti sistemi.

- Sistema di invio e ricezione (Tipo standalone)
- Sistema di invio e ricezione (Tipo client-server)
  - 1 Fare due volte clic sull'icona 🖾 sul Desktop Windows.

Viene visualizzato Panafax Desktop.

Selezionare Accessori -> Locatore del computer del fax dal menu principale.

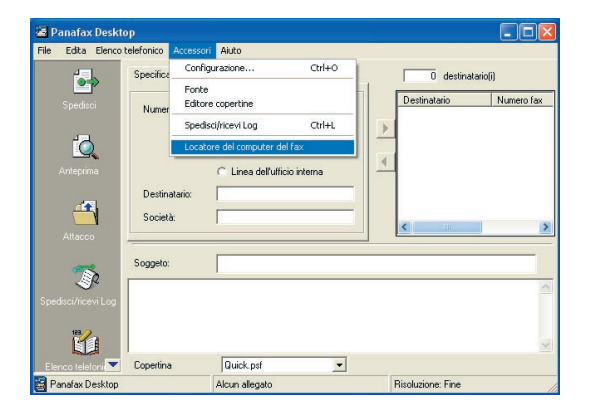

Viene visualizzato il PC Fax Device Locator. Selezionare dal menu Periferica --> Ricevi/ Impostazioni server.

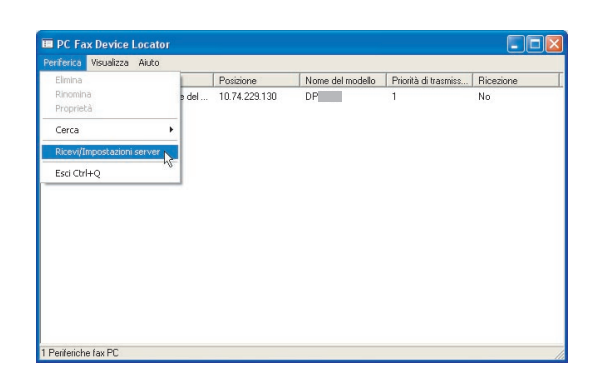

Viene visualizzato Ricevi/Impostazioni server.

#### Scheda < Ricevi impostazioni>

· Impostazioni server POP per la ricezione PC Fax

Eseguire queste configurazioni per utilizzare la funzione Ricezione di Panafax Desktop. Configurare l'impostazione dell'account e-mail per la ricezione di Panafax Desktop.

Fare clic sul pulsante Controllo per confermare l'impostazione del POP server.

Fare clic sul pulsante OK per registrare le impostazioni.

Selezionare la scheda Impostazioni server e seguire il passo successivo durante la configurazione del Sistema di invio e ricezione (Tipo client-server).

| Ageount email: Faxreev     Password account email: |
|----------------------------------------------------|
| Password account email:                            |
|                                                    |
| - Intervalio di controllo PUP: 3 minuti Uontr      |
|                                                    |

## Scheda < Impostazione server>

- Impostazioni server condiviso
   Durante la configurazione del Sistema di invio e ricezione (Tipo client-server), impostare i seguenti parametri sul Server Panafax Desktop.
- Nome condiviso e password

Inserire il nome e la password per la cartella condivisa in Panafax Desktop. Di solito è possibile lasciare invariate le impostazioni predefinite.

Fare clic sul pulsante OK al termine dell' immissione delle impostazioni.

| icevi/Impostazioni server       |                |         |
|---------------------------------|----------------|---------|
| Impostazioni di ricezione Impos | tazioni server |         |
| Impostazioni server con         | liviso         |         |
| <u>N</u> ome condiviso          | Panafax        |         |
| Password:                       |                |         |
|                                 |                | //      |
|                                 |                |         |
|                                 |                |         |
|                                 |                |         |
|                                 |                |         |
|                                 |                |         |
|                                 |                |         |
| Bipristina predef               | OK             | Annulla |

#### Nota:

- "Se compare il messaggio che richiede se si desidera utilizzare l'account" guest, fare clic su
  - <u>S</u>i per utilizzarlo.
- Per attivare la funzione server nelle impostazioni server/client di Windows Vista, chiudere User Account Control (UAC). Dopo aver attivato la funzione server, è possibile riaprire User Account Control (UAC).
- Quando il guest account è attivato, possono verificarsi problemi relativi alla protezione.
- È possibile accedere alle cartelle comuni anche se non c'è nessun account in Windows.
- Esiste la possibilità che un virus entri attraverso questo account.

 Selezionare la periferica desiderata e fare doppio clic o fare clic su Proprietà dal menu Periferica.

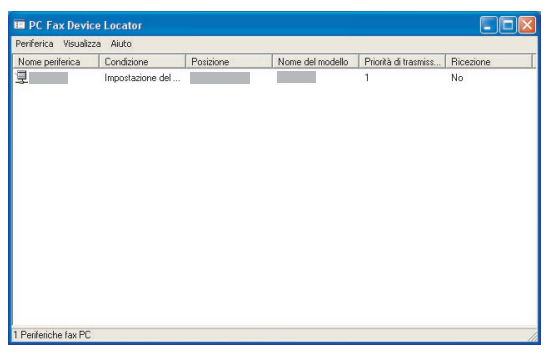

## S Viene visualizzato Proprietà PC Fax.

· Impostazione di ricezione

#### a) Indirizzo posta periferica

Configurare l'indirizzo e-mail della periferica per il riconoscimento della periferica.

b) Attiva ricezione

Selezionare la casella per attivare la ricezione.

## Fare clic sul pulsante OK

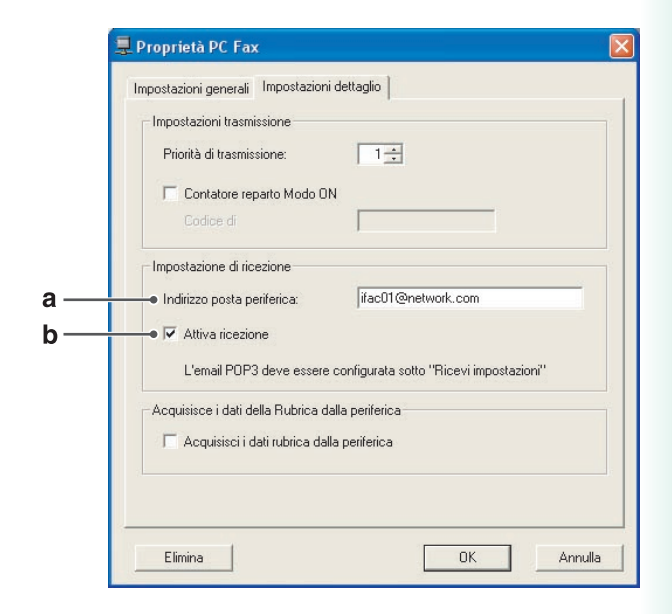

Confermare che lo stato di ricezione sia "Si". (questa operazione richiede un po' di tempo).

Fare clic  $\mathbf{X}$  o selezionare **Periferica**  $\rightarrow$  **Esci** per chiudere PC Fax Device Locator.

La configurazione del **Sistema di invio e** ricezione (Tipo standalone) è completata.

Per il **Sistema di invio e ricezione** (**Tipo client-server**), continuare con la configurazione del client nella sezione successiva.

| Iome periferica Condicione Posizione Nome del modello Priorità di trasmiss Pricezione Indializzazione in 1 Si |                           |           |                  |                      |           |
|----------------------------------------------------------------------------------------------------|---------------------------|-----------|------------------|----------------------|-----------|
| Inziałzzaśone in 1 Si                                                                                         | ome periferica Condizione | Posizione | Nome del modello | Priorità di trasmiss | Ricezione |
|                                                                                                    | Inizializzazione in       |           | _                | 1                    | Sì        |

# Configurazione client

Seguire le indicazioni seguenti per il Client PC e per configurare il sistema seguente.

- Sistema di invio e ricezione (Tipo client-server)

Fare due volte clic sull'icona Windows.

Viene visualizzato il messaggio della finestra di conferma configurazione periferica.

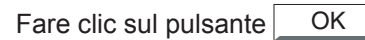

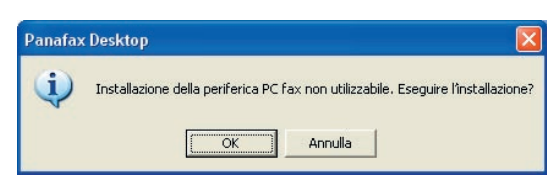

#### Nota:

Se invece del messaggio di conferma sul PC viene visualizzata la finestra principale di Panafax Desktop, selezionare PC Fax Device Locator dal menu Strumenti per aprire la finestra PC Fax Device Locator. Passare al passo 3 a pagina 17.

#### **2** Viene visualizzato Intervalli di ricerca periferica.

Fare clic sul pulsante opzione **Periferiche** connesse alla rete condivisa.

Fare clic sul pulsante <u>Esegui ricer</u> per avviare la ricerca del server condiviso.

| Condizioni di ricerca per | riferica           |          |
|---------------------------|--------------------|----------|
| C Periferiche conne       | sse alla rete      |          |
| Periferiche conne         | sse alla rete cond | visa     |
| C Periferiche condiv      | vise connesse rete | loc.     |
|                           |                    |          |
| Cerca nel                 | Nome c             | ondiviso |
|                           |                    |          |
|                           |                    |          |
|                           |                    |          |
|                           |                    |          |
| <                         | Ш                  | >        |
| <                         | 1011               |          |
| Aggiungi                  | uu<br>Modifica     | Elimina  |

#### Nota:

La ricerca di qualche voce può richiedere molto tempo se vi sono molti PC collegati alla rete. SE questo accade, si raccomanda di fare clic sul pulsante Aggiungi e specificare il dominio o il gruppo di lavoro oppure specificare la directory del nome del computer per ridurre il tempo di ricerca.

- Dominio o gruppo di lavoro specificato Immettere il dominio e il gruppo di lavoro della periferica.
- · Nome computer specificato

Immettere il nome del computer del server.

#### Nome Condiviso

Immettere il nome del server condiviso se l'impostazione predefinita è stata modificata.

#### · Password

Immettere la password del server se l'impostazione predefinita è stata modificata.

| Intervalli di ricerca | periferica - Perif      | eriche 🔀 |
|-----------------------|-------------------------|----------|
| Cerca in:             |                         |          |
| 🕥 Dominio o grupp     | o di lavoro specificato | Ç        |
|                       |                         | Sfoglia  |
| Nome computer         | specificato             |          |
|                       |                         | Sfoglia  |
|                       |                         |          |
| Nome Condiviso:       | Panafax                 |          |
| Password:             |                         |          |
| Cancella              | OK                      | Annulla  |

**3** Avviare la ricerca delle periferiche di rete connesse al server.

| -                               |                                                                                                    |     |
|---------------------------------|----------------------------------------------------------------------------------------------------|-----|
| Ricerca<br>medianti<br>interrom | in corso periferica connessa alla rete<br>e il server. Fare clic su Annulla per<br>pere l'operazione. | < > |
|                                 |                                                                                                    |     |
|                                 |                                                                                                    |     |

4 La periferica collegata in rete attraverso il Server viene elencata nel PC Fax Device Locator.

Fare clic x o selezionare **Periferica**  $\rightarrow$  **Esci** per chiudere PC Fax Device Locator.

La configurazione del **sistema di invio e ricezione (Tipo client-server)** è completata.

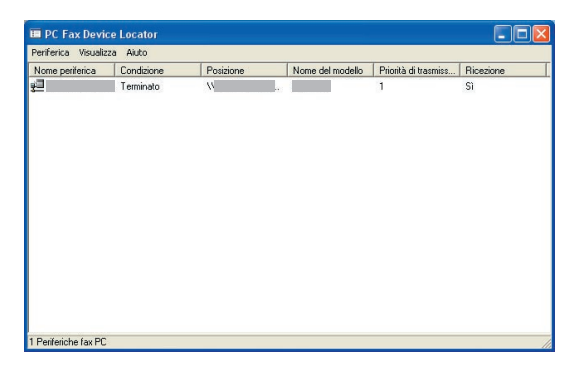

# Utilizzo di Panafax Desktop

# Finestra principale e barra degli strumenti

## Finestra principale

| File Edita Eleno    | o telefonico Acces | sori Aiuto               |        |                    |            |
|---------------------|--------------------|--------------------------|--------|--------------------|------------|
| <b>_</b>            | Specifica destina  | atario Rubrica personale |        | destinatario(i)    |            |
| Spedisci            | Numero fax:        |                          |        | Destinatario       | Numero fax |
| -7                  |                    | 🕶 Diretto 🛛 🦳            | Locale |                    |            |
|                     |                    | G Grande distanza        |        |                    | •#         |
| - Antophina         | Destinatario:      |                          |        |                    |            |
| 4                   | ● Società:         |                          |        |                    |            |
| Attacco             |                    |                          |        | <                  | >          |
|                     | Soggeto:           |                          |        |                    |            |
| P                   |                    | 1                        |        |                    | -          |
| Spedisci/ricevi Log |                    |                          |        |                    |            |
| 123                 |                    |                          |        |                    | 2001       |
| Elenco telefoni     | Conertina          | Quick nst                | -      |                    |            |
| Panafay Desktor     |                    | Alcun allegato •         |        | Risoluzione: Finee |            |

#### 1. Numero fax

Inserire il numero di fax del destinatario.

#### 2. Selezione linea

Selezionare il tipo di linea per comporre il codice preimpostato prima del numero di telefono. Vedere la scheda Impostazioni della Chiamata del menu Configurazione.

#### 3. Destinatario

Una volta inserito, viene riportato anche nella copertina.

## 4. Società

Una volta inserito, viene riportato anche nella copertina.

## 5. XX destinatario(i)

Indica il numero di stazioni inserite.

## 6. Destinazione/i

Indica la(e) stazione(i) di destinazione inserita(e).

## 7. Soggeto

Una volta inserito, viene riportato anche nella copertina.

#### 8. Campo memo

Una volta inserito, viene riportato anche nella copertina.

#### 9. Copertina

Selezionare più copertine oppure nessuna.

#### 10. Allegato

Indica il numero di pagine allegate.

#### 11. Risoluzione

Indica la risoluzione di invio corrente.

# Utilizzo di Panafax Desktop

# Barra strumenti

| Spedisci              | Utilizzata per avviare la trasmissione.                             |  |
|-----------------------|---------------------------------------------------------------------|--|
| <b>E</b><br>Anteprima | Utilizzata per visualizzare la copertina o il file di trasmissione. |  |
| Seleziona             | Utilizzata per selezionare il file da inviare.                      |  |
| Spedisci/licevi Log   | Utilizzata per visualizzare Spedisci Log e Ricevi Log.              |  |
| Elenco telefonico     | Utilizzata per aprire la rubrica personale.                         |  |
| Editore copertine     | Utilizzata per creare o modificare la copertina.                    |  |
| <b>?</b><br>Aiuto     | Utilizzata per visualizzare la guida in linea.                      |  |

# Invio di documenti

## Invio di un documento tramite l'applicazione Windows

È possibile inviare un fax direttamente da un'applicazione Windows stampando semplicemente nel driver Panafax Desktop. Creare, ad esempio, un documento attraverso l'applicazione dell'elaboratore di testo. Se l'operazione è stata conclusa e si è pronti a inviare il fax ad una posizione remota, seguire semplicemente la procedura indicata di seguito.

Dal software in esecuzione (nel nostro esempio, l'applicazione di elaborazione testi), selezionare **Stampa** dal menu **File**.

| Ble | Modifica Visualizza (reserisci | Fignato Strusenti Jabela Figestra 2 Distare una donando. •                                                                                                    |
|-----|--------------------------------|----------------------------------------------------------------------------------------------------|
|     | Quarka CTRL+N                  | 🕼 + - · · · · · · · · · · · · · · · · · ·                                                                                                    |
| ¢,  | Apgi CTRL+F12                  |                                                                                                    |
|     | Chud                           | R - 1 - 2 - 1 - 2 - 1 - 2 - 1 - 2 - 1 - 6 - 1 - 7 - 1 - 8 - 1 - 8 - 1 - 10 - 1 - 10 - 1 - 10 - 1 - 10 - 1 - 1                                                                                                    |
|     | Salva MAILISC+P12              |                                                                                                    |
|     | Sgiva con none                 |                                                                                                    |
| 9   | Salva cone pagina Web          |                                                                                                    |
| 1   | Serca                          | IDIGITARE OUT IL NOME DELLA SOCIETAL                                                                                                    |
|     | Anteprima pagina <u>W</u> eb   |                                                                                                    |
|     | ]nposta pagina                 |                                                                                                    |
| D.  | Anteprima di stampa            |                                                                                                    |
| 8   | Stanga CTRL+MAJUSC+F12         |                                                                                                    |
|     | Ingia a                        | COPERTINA FAX                                                                                                    |
|     | Esgi                           | n En                                                                                                    |
| -   |                                | [Digitare qui il nome] [Digitare qui il nome]                                                                                                    |
|     |                                | IDistare qui il nome della societàl 02/05/2005                                                                                                    |
|     |                                | raz: recorrections in corrections in corrections in corrections in corrections in corrections in corrections in the second second secon |
|     |                                | TELEONO<br>[Digitare qui il numero di telefono]<br>[Digitare qui il numero di nferimento]                                                                                                    |
|     |                                | Digitare qui l'oggetto dei fazi Digitare qui il numero di nferimento]                                                                                                    |
|     |                                | URGENTE DA ANTROVARE UN COMMENTI BRUP DA INOLTRARE                                                                                                    |
|     |                                | entro-consenti<br>Seletocami II elsos de el desiden sostitare e digitar il testo peronalizzato. Per un'una le<br>modifiche apponte al modello, sogniere Silva con conse da menu Pile. Nella catala "Tipo del<br>elestocare "Modello de documento", Quento el seletta utilizzato di movo, sogitere Novo<br>dal meno Rile quindi fare doppo dio na modello.                                                                                                    |

2 Viene visualizzata la finestra di dialogo **Stampa**.

Selezionare il **Panafax Desktop Driver** dal menu Nome stampante.

Fare clic su OK per convertire il documento in un'immagine fax.

| Stampa                                                                                      |                                                                                                    |                                                                            | ? 🛛             |
|---------------------------------------------------------------------------------------------|----------------------------------------------------------------------------------------------------|----------------------------------------------------------------------------|-----------------|
| Stampante<br><u>N</u> ome:                                                                  | nafax Desktop Driver                                                                                      | ·                                                                          | Proprietà       |
| Stato:<br>Tipo:<br>Percorso:<br>Commento:                                                   | In pausa<br>Panafax Desktop Driver<br>SLPT Port                                                           |                                                                            | Trova stampante |
| Pagine da st<br><u>T</u> utte<br>Pagina co<br><u>Pagine</u> :<br>Immettere i<br>pagina sepa | ampare<br>orrente C Selezione<br>unmeri di pagina e/o gli intervalli di<br>rati da virgole. Es.: 1,3,5-12 | Copie<br>Nymero di copie:                                                  | 1 ▲             |
| Stampa <u>d</u> i:<br>Stampa:                                                               | Documento  Tutte le pagine nell'intervalio                                                                | Zoom<br>Pagine per <u>f</u> oglio: 1 pa<br>Adatta al fo <u>r</u> mato: Nes | agina 💽         |
| Opzioni                                                                                     |                                                                                                    |                                                                            | OK Chiudi       |

#### Nota:

Le impostazioni disponibili facendo clic sul pulsante <u>Proprietà</u> possono essere diverse a seconda delle versioni di Windows utilizzate. Poiché generalmente non è necessario modificare le impostazioni, le impostazioni predefinite devono essere lasciate invariate. **3** Inserire il **Numero fax** o selezionarlo dalla rubrica personale.

#### Nota:

Per immettere una pausa, utilizzare una virgola (,).

Fare clic sul pulsante per aggiungere un destinatario alla lista dei destinatari.

Inserire/selezionare un altro destinatario, se richiesto.

Digitare **Destinatario**, **Società e/o Soggetto** da includere nella copertina.

Se si è pronti ad inviare il fax, fare clic sull

#### Nota:

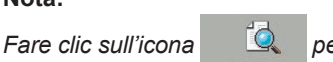

per verificare che

-

l'immagine fax sia inviata lal stazione remota corretta.

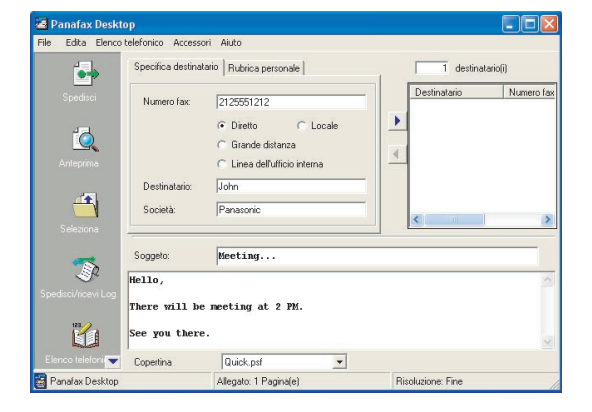

Fare clic sul pulsante OK per avviare la trasmissione.

| Trasmissione fax                 | ×     |
|----------------------------------|-------|
| Spedizione del fax. OK per proce | lere? |
| OK Annulla                       |       |

## Invio di un documento attraverso Panafax Desktop

È possibile inviare un fax direttamente da un file creato in un'applicazione Windows allegando semplicemente il file attraverso Panafax Desktop.

Creare, ad esempio, un documento attraverso l'applicazione dell'elaboratore di testo. Se l'operazione è stata conclusa e si è pronti a inviare il fax ad una posizione remota, seguire semplicemente la procedura indicata di seguito.

Fare due volte clic sull'icona Windows.

sul Desktop

Si apre la finestra **Panafax Desktop**.

Fare clic sull'icona

🗎 per selezionare un

file da trasmettere.

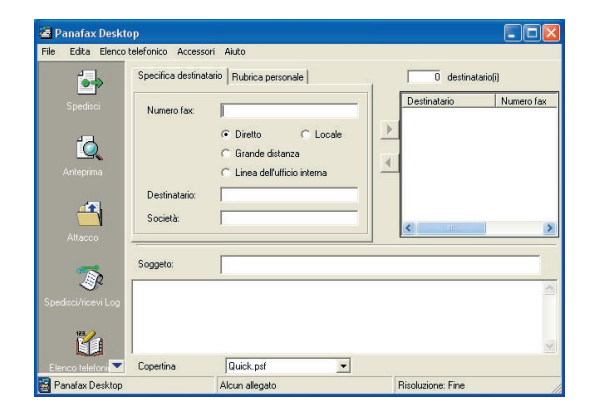

2 Selezionare il file e fare clic sul pulsante <u>Apri</u> per convertire il documento in un'immagine fax.

Dalla finestra Panafax Desktop inserire il **Numero fax** o selezionarlo dalla rubrica personale.

#### Nota:

Per immettere una pausa, utilizzare una virgola (,).

Fare clic sul pulsante per aggiungere un destinatario alla lista destinatari.

Inserire/selezionare un altro destinatario, se richiesto.

Digitare **Destinatario**, **Società** e/o **Soggetto** da includere nella copertina.

Se si è pronti ad inviare il fax, fare clic sull'icona

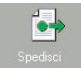

#### Nota:

Fare clic sull'icona

per verificare che

l'immagine fax sia inviata lla stazione remota corretta.

٥

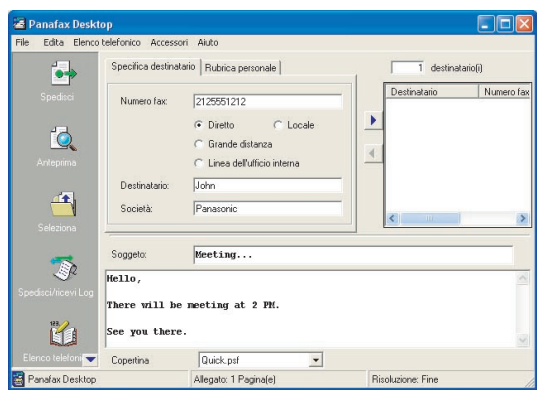

**4** Fare clic sul pulsante OK per avviare la trasmissione.

| Trasmis | sione fax      |                  |         |
|---------|----------------|------------------|---------|
| ?       | Spedizione del | fax. OK per proc | cedere? |
| [       | ОК             | Annulla          |         |

## Invio di un fax memo con Panafax Desktop

Si può inviare un fax memo rapidamente e facilmente, direttamente dal Panafax Desktop.

Fare due volte clic sull'icona sul Desktop Windows.

Si apre la finestra Panafax Desktop.

| 🗃 Panafax Deskt                 | op                                       |                                                                         |                         |
|---------------------------------|------------------------------------------|-------------------------------------------------------------------------|-------------------------|
| File Edita Elenco               | telefonico Access                        | ori Aiuto                                                               |                         |
| <b>_</b> >                      | Specifica destina                        | tario   Rubrica personale                                               | 0 destinatario(i)       |
| Spedisci<br>Anteprma<br>Attacco | Numero fax:<br>Destinatario:<br>Società: | Diretto     C Locale     Grande distanza     Linea dell'ufficio interna | Destinatario Numero fas |
| Spedisci/ricevi Log             | Soggeto:                                 |                                                                         |                         |
| Elenco telefoni 💌               | Copertina                                | Quick.psf                                                               | M                       |
| Panafax Desktop                 |                                          | Alcun allegato                                                          | Risoluzione: Fine       |

2 Dalla finestra Panafax Desktop inserire il **Numero fax** o selezionarlo dalla rubrica personale.

#### Nota:

Per immettere una pausa, utilizzare una virgola (,).

Fare clic sul pulsante per inserire il destinatario nell'elenco destinatari.

Inserire/selezionare un altro destinatario, se richiesto.

Digitare **Destinatario**, **Società** e/o **Soggetto** da includere nella copertina.

Per modificare il tipo di copertina, fare clic su Cover Sheet, se richiesto.

Se si è pronti ad inviare il fax, fare clic sull'icona

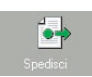

Nota:

Fare clic sull'icona

per verificare che

l'immagine fax sia inviata alla stazione remota.

ÍQ.

| 🐸 Panafax Desk      | top               |                                                                         |                                                  |
|---------------------|-------------------|-------------------------------------------------------------------------|--------------------------------------------------|
| File Edita Elenco   | telefonico Access | ori Aiuto                                                               |                                                  |
|                     | Specifica destina | tario   Rubrica personale                                               | 1 destinatario(i)                                |
| Spedisci            | Numero fax        | 2125551212                                                              | Destinatario Numero fax                          |
| لوَّرِ<br>Anteprima |                   | Diretto     C Locale     Grande distanza     Linea dell'utficio interna |                                                  |
| <b>A</b> 1          | Destinatario:     | John                                                                    |                                                  |
| Seleziona           | Società:          | Panasonic                                                               | <u>&lt;                                     </u> |
| -                   | Soggeto:          | Meeting                                                                 |                                                  |
| P                   | Hello,            |                                                                         | ~                                                |
| Spedisci/ricevi Log | There will be     | e meeting at 2 PM.                                                      |                                                  |
| 1                   | See you there     |                                                                         | 4                                                |
| Elenco telefoni 🔫   | Copertina         | Quick.psf                                                               |                                                  |
| 🗃 Panafax Desktop   |                   | Allegato: 1 Pagina(e)                                                   | Risoluzione: Fine                                |

**3** Fare clic sul pulsante <u>OK</u> per avviare la trasmissione.

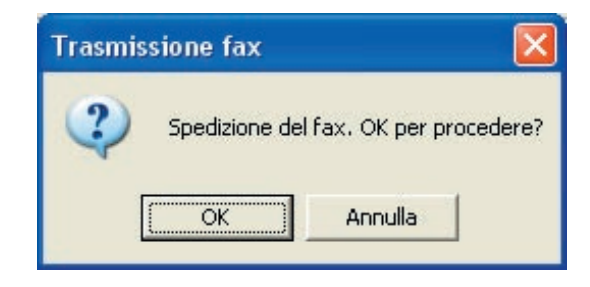

Utilizzo di Panafax Desktop

# **Ricezione Documenti**

## Impostazione di ricezione

Confermare che l'icona di Panasonic Communications Utility si trovi sulla barra delle applicazioni.

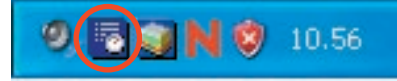

Pare clic con il tasto destro del mouse sull'icona Panasonic Communications Utility per visualizzare il menu e selezionare Avviso ricezione PC-Fax.

- · Display attivo
- · Display a icone
- Nessun avviso

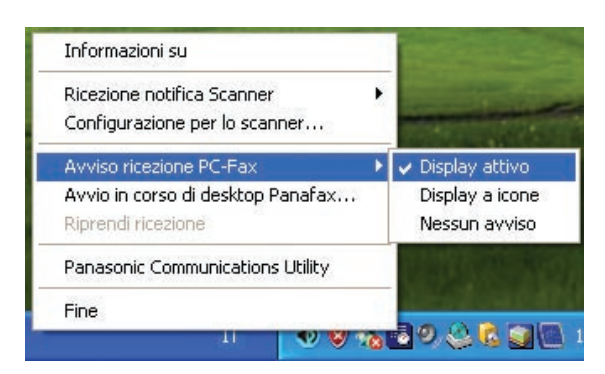

#### Quando si riceve un fax, procedere come segue:

1 Sul PC collegato viene visualizzato un avviso di ricezione. Fare clic sul pulsante Registro di ricezione

| Avviso ricezione PC-Fax |                       |
|-------------------------|-----------------------|
| FAX ricevuto.           | Registro di ricezione |
|                         | Chiuso                |
|                         |                       |

L'icona dell'utility Panasonic Communications cambia il suo aspetto.

Fare doppio clic sull'icona.

0

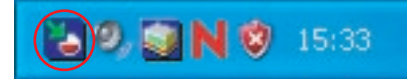

2 Fare doppio clic sull'icona.

sull'icona

Selezionare un tipo di transazione dal registro e fare clic

per visualizzare il fax ricevuto.

| State         Data         Differencia         Differencia         Differ | scchiatura 🗠 |
|----------------------------------------------------------------------------------------------------|--------------|
| Spectra Log         Stato         Codex direct         Marko a franceix         Table p.         Direct/appare           Completion         0K         18/00         16/00         1         0/01           Completion         0K         18/00         16/00         1         0/01           Completion         0K         18/00         16/20         1         0/01           Completion         0K         18/00         16/20         1         0/01           Completion         0K         18/02         16/27         1         0/01           Completion         0K         17/02         18/27         1         0/01           Completion         0K         17/02         18/27         1         0/01           Completion         0K         17/02         18/27         1         0/01                                                                                                    | ecchiatura 🔨 |
| Operation Column         Off         16:20.         1         DF           Completion         0K         18:00.2         15:20         1         DF           Exponention         0K         17:00.2         18:70         1         DF           Exponention         0K         17:00.2         18:70         1         DF           Completion         0K         17:00.2         18:70         1         DF           Completion         0K         17:00.2         18:70         1         DF           Completion         0K         17:00.2         18:70         1         DF                                                                                                    |              |
| Completato         OK         18/02         16/281         DF           Completato         OK         17/02         18/571         DF           Completato         OK         17/02         18/571         DF           Completato         OK         17/02         18/571         DF           Completato         OK         17/02         18/571         DF           Completato         OK         17/02         18/571         DF                                                                                                    |              |
| Description         OK         17/02         18 87         1         DF           Completion         OK         17/02         18 87         1         DF           Completion         OK         17/02         18 87         1         DF           Completion         OK         17/02         18 87         1         DF           Completion         OK         17/02         18 87         1         DF                                                                                                    |              |
| Completato DK 17/02 18.57 1 DF<br>Completato DK 17/02 18.57 1 DF<br>Ricev Log Completato DK 17/02 18.57 1 DF                                                                                                    |              |
| Completato DK. 17/02. 18:57 1 DF.<br>Ricevi Log Completato DK. 17/02. 18:57 1 DF.                                                                                                    |              |
| Ricew Los Completato DK 17/02 18.57 1 DF                                                                                                    |              |
|                                                                                                    |              |
| Completato OK 17/02 18.57 1 DP                                                                                                    |              |
| Completato DK 17/02 18.56 1 DP                                                                                                    |              |
| Completato DK 17/02 18:56 1 DF                                                                                                    | ~            |
| Q 2 111 0F 17 P2 10 FC 1                                                                                                    | 100          |
|                                                                                                    |              |

3 II fax ricevuto viene visualizzato nel PC.

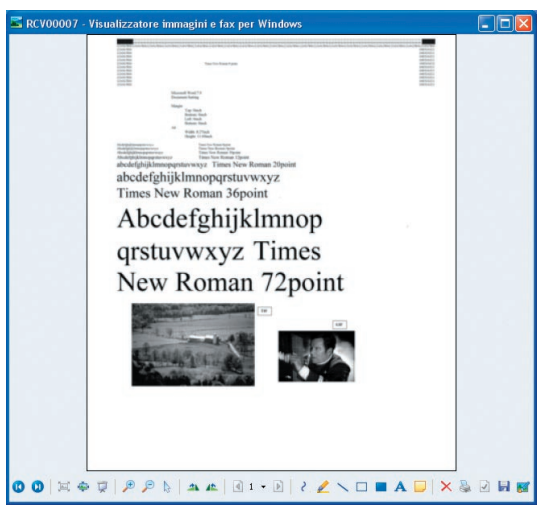

**Nota:** *II PC lo apre utilizzando l'applicazione associata al file TIFF.* 

# **Registrazione della rubrica personale**

Per registrare un destinatario nella rubrica personale, procedere come segue:

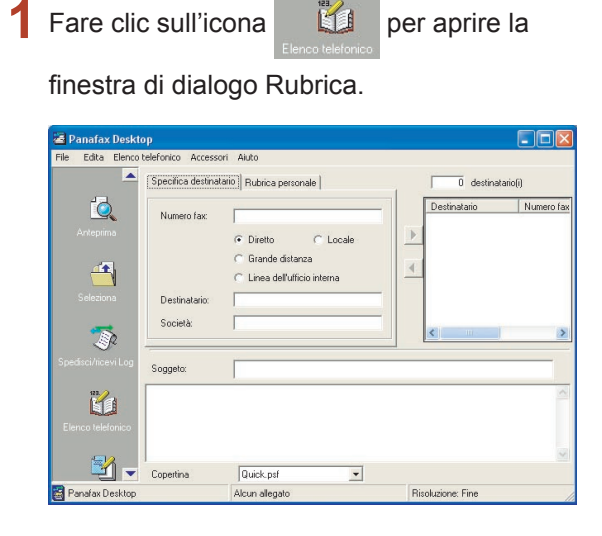

2 Fare clic sul pulsante Nuova voce

| ile Visualizza A                                      | uto           |                |          |                 |                    |        |
|-------------------------------------------------------|---------------|----------------|----------|-----------------|--------------------|--------|
| ABC<br>ABC<br>DEF<br>GHI<br>JKL<br>MNO<br>PQRS<br>TUV | Nome della    | cartella       | Nume     | ro di fax       | Nome della società | Rep    |
| Other     Group     Nuova voce                        | Dettagli peri | ui<br>sonali i | Cancella | Aggiungi Gruppo | Leggi Rubrica      | Chiudi |

#### Nota:

- Fare clic sul pulsante Leggi Rubrica macchina per recuperare i dati della rubrica telefonica dalla periferica. Per utilizzare questa funzione, bisogna configurare la periferica. Vedere a pagina 12 "Scheda Impostazioni dettagliate/ Impostazione Rubrica".
- Fare clic sul pulsante Dettagli personali per modificare l'indirizzo.
- Fare clic sul pulsante Cancella per cancellare l'indirizzo.

## 3 Scheda <Contatto>

- Nome della cartella: Immettere il nome del destinatario.
- Numero di fax: Immettere il numero del fax.
- · Tipo di chiamata:

Selezionare la modalità in cui effettuare la chiamata. Il codice preimpostato con Strumenti/ Configurazione/Impostazioni della Chiamata viene composto prima del numero di fax.

| Nottagli personali                            |                                     | × |
|-----------------------------------------------|-------------------------------------|---|
| Contatto Campi di dati                        |                                     |   |
| Nome della cartella:                          | John Smith                          |   |
| Numero di fax:<br>— Metodo dell'apparecchio — | 201-555-1212                        |   |
| Tipo di chiamata:                             | Digitazione diretta                 |   |
| Nome dell'pparecchio:                         | Utilizza l'impostazione di fabbrica |   |
|                                               |                                     |   |
|                                               | OKCancella                          |   |

#### Nota:

Per immettere una pausa, utilizzare una virgola (,).

#### Scheda <Campi di dati>

Inserire Nome della società, Reparto, Titolo lavorativo, Indirizzo, Numero telefonico diretto e Numero telefonico interno del destinatario da utilizzare sulla copertina.

| Nome della società:        | Panasonic            |   |
|----------------------------|----------------------|---|
| Reparto:                   | Sales                |   |
| Titolo lavorativo:         | Secaucus, New Jersey |   |
| Indirizzo:                 | Secaucus, New Jersey |   |
| Numero telefonico diretto: | 201-555-1515         | _ |
| Numero telefonico interno: | 5276                 |   |
|                            |                      |   |

5 Fare clic sul pulsante OK per salvare la voce.

Il numero massimo di voci è 2000. Per aggiungere un'altra voce, ripetere la procedura dal passo 2. Per registrare un gruppo di destinatari, procedere come segue:

| 1 | Fare clic              | c sull'ic                                | ona Elenco telefonico .                                                |                         |
|---|------------------------|------------------------------------------|------------------------------------------------------------------------|-------------------------|
|   | 🖀 Panafax Deskt        | ор                                       |                                                                        |                         |
|   | File Edita Elenco      | telefonico Access                        | ari Aiuto                                                              |                         |
|   | <b></b>                | Specifica destina                        | ano Rubrica personale                                                  | 0 destinatario(i)       |
|   | Anteprima<br>Seleziona | Numero fax:<br>Destinatario:<br>Società: | Diretto     CLocale     Grande distanza     Linea dell'ufficio interna | Destinatario Numero fac |
|   | Spedisci/licevi Log    | Soggeto:                                 |                                                                        |                         |
|   | Elenco teleforico      | Copertina                                | Quick.psf                                                              | Ø                       |
|   | 📓 Panafax Desktop      |                                          | Alcun allegato                                                         | Risoluzione: Fine       |

2 Si apre la finestra di dialogo **Elenco telefonico**. Fare clic sul pulsante Aggiungi Gruppo

| rile visualizza | Aluto |                     |                     |                    |           |
|-----------------|-------|---------------------|---------------------|--------------------|-----------|
| 🗄 🗁 Personal    | ~     | Nome della cartella | Numero di fax       | Nome della società | Reparto   |
| ABC             |       | Bob Jones           | 201-555-1818        | Panasonic          | Service   |
| DEF             |       | Jane Smith          | 201-555-1919        | Panasonic          | Marketing |
| 🗅 GHI           |       | John Smith          | 201-555-1212        | Panasonic          | Sales     |
| C JKL           |       |                     |                     |                    |           |
| C MND           |       |                     |                     |                    |           |
| POBS            |       |                     |                     |                    |           |
| C TUV           |       | -                   |                     |                    |           |
| D WXZ           |       |                     |                     |                    |           |
| C Other         |       |                     |                     |                    |           |
| Group           | ~     | < III.              |                     |                    | >         |
|                 | - 1   | 1                   | 1. [200000000       |                    |           |
| Nuova voce      |       | Dettagi personali   | Cancella Aggiungi ( | Leggi Rubrica      | Chiudi    |

3 Si apre la finestra di dialogo **Registrazione del gruppo**.

Nuovo

Fare clic sul pulsante

| Name del avene           |                            |    | 1                          |             |
|--------------------------|----------------------------|----|----------------------------|-------------|
| Nome del gruppo          |                            |    |                            | Nuovo       |
|                          |                            |    |                            | Aggiorna    |
|                          |                            |    |                            | Cancella    |
| Nome della cart          | Numero di fa               |    | Membro:<br>Nome della cart | Numero di I |
| Bob Jones                | 201-555-181<br>201-555-191 | >> | Theme acid card            | Transis a   |
| Jane Smith<br>John Smith | 201-555-121                |    |                            |             |

Si apre la finestra di dialogo **Aggiungi il nome** di un nuovo gruppo.

Inserire il nome del gruppo e fare clic sul pulsante OK .

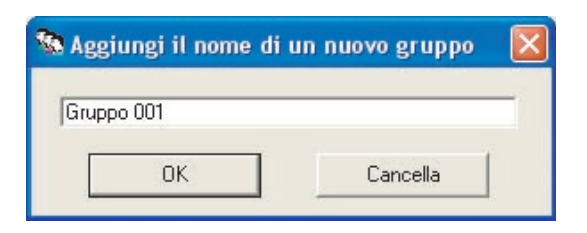

5 Selezionare i destinatari desiderati.

| Nome del gruppo:                                         |                                                           |                 |                 |             |
|----------------------------------------------------------|-----------------------------------------------------------|-----------------|-----------------|-------------|
| Nome del gruppo                                          |                                                           |                 |                 |             |
| Gruppo 001                                               |                                                           |                 |                 | Nuovo       |
|                                                          |                                                           |                 |                 | Aggiorna    |
|                                                          |                                                           |                 |                 | Cancella    |
|                                                          |                                                           |                 | Membro:         |             |
|                                                          |                                                           |                 |                 |             |
| Nome della cart                                          | Numero di fa                                              |                 | Nome della cart | Numero di f |
| Nome della cart<br>Bob Jones                             | Numero di fa<br>201-555-181                               |                 | Nome della cart | Numero di f |
| Nome della cart<br>Bob Jones<br>Jane Smith<br>John Smith | Numero di fa<br>201-555-181<br>201-555-191<br>201-555-121 | »               | Nome della cart | Numero di f |
| Nome della cart<br>Bob Jones<br>Jane Smith<br>John Smith | Numero di fa<br>201-555-181<br>201-555-191<br>201-555-121 | <u>&gt;&gt;</u> | Nome della cart | Numero di f |
| Nome della cart<br>Bob Jones<br>Jane Smith<br>John Smith | Numero di fa<br>201-555-181<br>201-555-191<br>201-555-121 | × «             | Nome della cart | Numero di f |
| Nome della cart<br>Bob Jones<br>Jane Smith<br>John Smith | Numero di fa<br>201-555-181<br>201-555-191<br>201-555-121 | ×               | Nome della cart | Numero di l |
| Nome della cart<br>Bob Jones<br>Jane Smith<br>John Smith | Numero di fa<br>201-555-181<br>201-555-191<br>201-555-121 | ×<br>×<br>×     | Nome della cart | Numero o    |

6 Fare clic sul pulsante \_\_\_\_ per aggiungere (il) destinatari(o) all'elenco dei membri.

Il numero massimo di destinatari è 999 per ogni gruppo.

Per aggiungere un altro gruppo, ripetere la procedura dal passo 3.

Il numero massimo di gruppi è 100.

Al termine dell'operazione, fare clic sul pulsante

OK per uscire dalla registrazione dei gruppi.

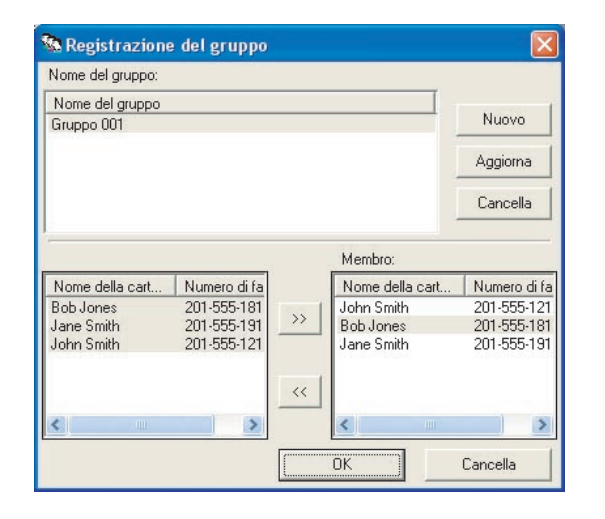

I dati della rubrica personale possono essere importati/esportati.

Per importare/esportare le voci della rubrica, i dati devono essere nel formato CSV (Comma Separated Value). Seguire le procedure illustrate di seguito per registrare la rubrica personale.

#### Nota:

Sebbene una pausa venga di solito indicata con una virgola (,) con Panafax Desktop è sostituita da una "p" nell'importazione e nell'esportazione del file CSV. Nella creazione di un file CSV, inserire una pausa utilizzando una "p".

Importazione dal file CSV

Nella finestra di dialogo Elenco telefonico, selezionare **File → Importa...** 

| Visualizza Aiuto    |        |      |          |                      |                        |               |
|---------------------|--------|------|----------|----------------------|------------------------|---------------|
| Nuova voce          | Ctrl+N | ella | Num      | ero di fax           | Nome della società     | Repa          |
| Aggiungi Gruppo     | Ctrl+G |      | 201-     | 555-1818             | Panasonic              | Servi         |
| Dettagli personali  |        |      | 201-201- | 555-1919<br>555-1212 | Panasonic<br>Panasonic | Mark<br>Sales |
| Seleziona tutto     | Ctrl+A |      |          |                      |                        |               |
| Cancella            | Del    |      |          |                      |                        |               |
| Importa             |        |      |          |                      |                        |               |
| Esporta             |        |      |          |                      |                        |               |
| Leggi Rubrica macch | ina    | 1117 |          |                      |                        | >             |
| Chiudi              |        |      |          | Aggiungi Gruppo      | Leggi Rubrica          | Chiudi        |

2 Selezionare il file da importare e fare clic sul pulsante <u>Apri</u>.

| Selezionare il                             | file della rubi    | rica da importare |   |          | ? 🛛     |
|--------------------------------------------|--------------------|-------------------|---|----------|---------|
| Cerca jn:                                  | Document           | i                 | • | + 🗈 💣 📰+ |         |
| Documenti<br>recenti<br>Desktop            | Immagini<br>Musica |                   |   |          |         |
| Risorse del<br>computer<br>Risorse di rete | Nome file:         | phonebook         |   |          | Apri    |
|                                            | <u>T</u> ipo file: | File CSV          |   |          | Annulla |

3 Selezionare il tipo di separatore del file CSV e fare clic sul pulsante OK .

| File CSV (Comma)                           |  |
|--------------------------------------------|--|
| File CSV (Elenco)<br>File CSV (Tabulazone) |  |
|                                            |  |
|                                            |  |
|                                            |  |
|                                            |  |
|                                            |  |

4 Confermare che i contenuti del campo dati e del campo rubrica corrispondono.

Selezionare il campo dati che si desidera importare.

Selezionare la voce e fare clic sul pulsante

Modifica dell'assegnazione per cambiare l'impostazione del campo se il campo dati ed il campo rubrica non corrispondono.

Cliccare quando OK completato.

| Campo di testo         | Campo della rubrica           | - 3 |
|------------------------|-------------------------------|-----|
| 🗹 Eric Willson         | Nome della cartella           |     |
| 224-312-2621           | Numero di fax                 |     |
| Zion Technology        | Nome della società            |     |
| ✓ Sales                | Reparto                       |     |
| Secaucus, New Jersey   | Titolo lavorativo             |     |
| 🗹 Secaucus, New Jersey | Indirizzo                     |     |
| 201-555-1515           | Numero telefonico diretto     |     |
| 5276                   | Numero telefonico interno     |     |
|                        | Tipo di chiamata              |     |
|                        | Posizione dell'apparecchio    |     |
|                        | (nessuna assegnazione)        |     |
|                        | Modifica<br>dell'assegnazione |     |

#### Nota:

• *I campi Nome* e *Numero fax* della rubrica sono fondamentali (requisiti minimi).

Rimuovere la casella di controllo di tutti i campi inutili della Rubrica.

- Utilizzare solo i caratteri del campo Numero fax. I dati telefonici vengono ignorati e non sono importati se contengono dei caratteri non validi. Vedere di seguito i caratteri validi. Caratteri validi: 1234567890\*#p-/
- p = Pausa
- = Punto separatore (Non utilizzato nella chiamata)
- / = Cambio Tono = sottoindirizzo
- 5 I dati telefonici del file CSV sono importati nella rubrica.

| 🗧 🗁 Personal 🛛 🔺 | Nome della cartella | Num      | ero di fax      | Nome della società        | Repi   |
|------------------|---------------------|----------|-----------------|---------------------------|--------|
| ABC              | Bob Jones           | 201-     | 555-1818        | Panasonic                 | Serv   |
| C DEF            | Daniel Stones       | 214-     | 268-5561        | Farmland                  | Sale   |
| 🗅 GHI            | Eric Willson        | 224-     | 312-2621        | Zion Technology           | Sale   |
| n IKI            | Jane Smith          | 201-     | 555-1919        | Panasonic                 | Mark   |
|                  | John Smith          | 201-     | 555-1212        | Panasonic                 | Sale   |
|                  | Kay Lewis           | 206-     | 453-9468        | Seanic Travel             | Mari   |
|                  | Paul Smith          | 246-     | 335-6287        | Trusten Co.               | Mari   |
| tuv              | Richard Foy         | 224-     | 844-3568        | Swanson Inc.              | Serv   |
| - 🖨 WXYZ 📃       | Stacy Andersen      | 228-     | 691-4181        | Airzips                   | Serv   |
| - 🗂 Other 🚽      | <                   |          |                 |                           | 6      |
| Nuova voce       | Dettagli personali  | Cancella | Aggiungi Gruppo | Leggi Rubrica<br>macchina | Chiudi |

# Esportazione verso i file CSV

1 Nella finestra di dialogo Elenco telefonico, selezionare File → Esporta...dal menu.

| Visualizza Aiuto    |        |          |                  |                        |                   |
|---------------------|--------|----------|------------------|------------------------|-------------------|
| Nuova voce          | CTRL+N | Numero   | di fax           | Nome della società     | Reparto           |
| Aggiungi Gruppo     | CTRL+G | 201-555  | 5-1818           | Panasonic              | Service           |
| Dettagli personali  |        | 201-555  | 5-1919<br>5-1212 | Panasonic<br>Panasonic | Marketin<br>Sales |
| Seleziona tutto     | CTRL+A |          |                  |                        |                   |
| Cancella            | CANC   |          |                  |                        |                   |
| Importa             |        |          |                  |                        |                   |
| Esporta             |        |          |                  |                        |                   |
| Leggi Rubrica macch | ina    |          |                  |                        | >                 |
| Chiudi              |        | Cancella | Aggiungi Gruppo  | Leggi Rubrica          | Chiudi            |

2 Introdurre il nome file, quindi fare clic sul pulsante Salva.

| Salva jn:                                                 | Documenti          |           | • | + 🗈 💣 | *   |               |
|-----------------------------------------------------------|--------------------|-----------|---|-------|-----|---------------|
| Documenti<br>recenti<br>Desktop<br>Documenti<br>Documenti | Immagini<br>Musica |           |   |       |     |               |
| <b>(</b>                                                  | <u>N</u> ome file: | phonebook |   |       | •   | <u>S</u> alva |
| 9                                                         | C 1                | E1 0011   |   |       | 100 | Annulla       |

3 Selezionare il tipo di separatore del file CSV e fare clic sul pulsante OK per salvare il file CSV.

| File CSV (virgola)         |  |
|----------------------------|--|
| File CSV (Punto e virgola) |  |
| -не сом (кар)              |  |
|                            |  |
|                            |  |
|                            |  |
|                            |  |

# Copertina

La **Copertina** è allegata alla prima pagina di ogni fax e contiene informazioni come il nome del destinatario, il nome del mittente, la data, il titolo, ecc.

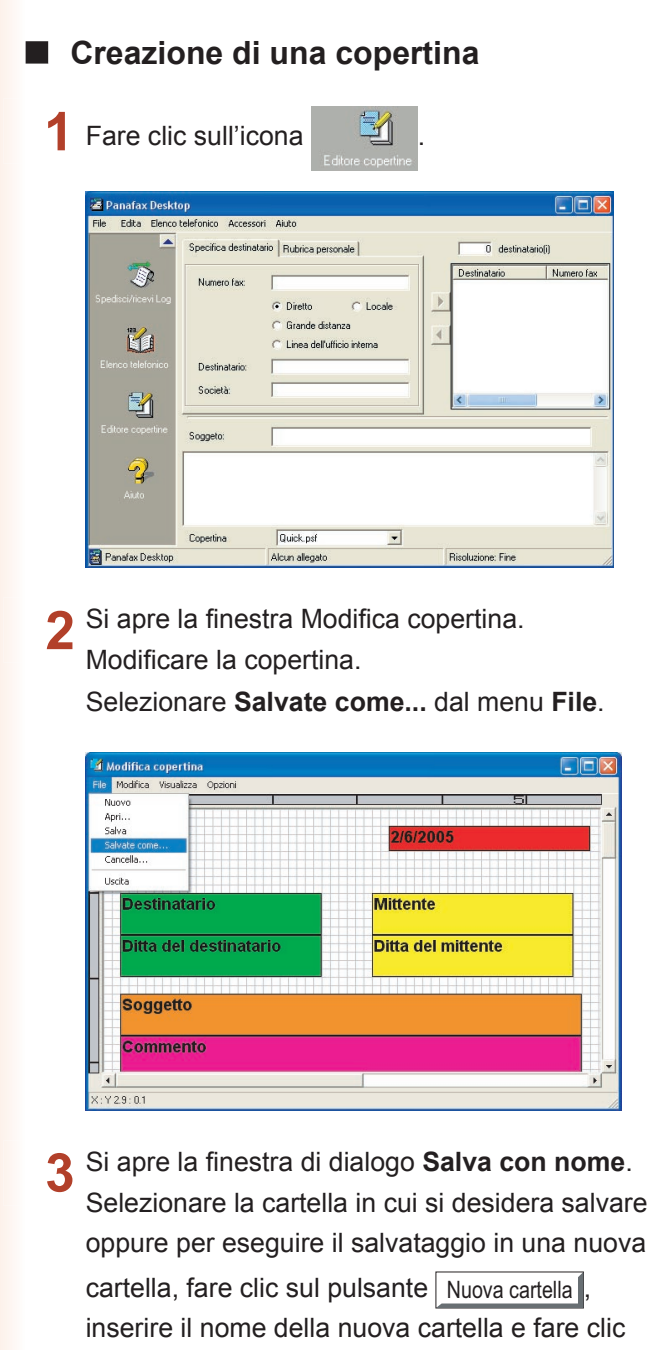

sul pulsante OK

| Generale Generale   | Quick.psf<br>business.psf<br>flag.psf<br>free.psf<br>giraffe.psf<br>stamp.psf<br>stretch.psf |
|---------------------|----------------------------------------------------------------------------------------------|
|                     |                                                                                              |
| ile PSF<br>Commento | psf                                                                                          |

4 Inserire il nome della nuova cartella nella casella Nome della cartella.

Nome della cartella

AAAA

Nella casella Commento inserire eventuali commenti.

Fare clic sul pulsante Salva per salvare la nuova copertina.

ΟK

Cancella

| 🚸 Salva come                        |                |
|-------------------------------------|----------------|
| B Copertina<br>C Generale<br>C AAAA |                |
| File PSF                            |                |
| AAAA                                | .psf           |
| Commento                            |                |
| AAAA Cover Sheet                    |                |
| Nuova cartella                      | Salva Cancella |

| Menu [Modifica]     |                                                                                                    |
|---------------------|----------------------------------------------------------------------------------------------------|
| Cancella            | Annulla l'ultima operazione di modifica effettuata.                                                                    |
| Taglia              | Cancella un testo selezionato e lo copia negli appunti.                                                                |
| Copia               | Copia un testo selezionato negli appunti.                                                                              |
| Incolla             | Incolla un testo od un oggetto dagli appunti.                                                                          |
| Cancella Oggetto    | Cancella un oggetto selezionato.                                                                                       |
| Formato             | Imposta il formato della copertina.                                                                                    |
| Inserisci           | Inserisce un campo data.                                                                                               |
| Casella Testo       | Inserisce una casella di testo.                                                                                        |
| Linea/Casella       | Inserisce una linea o una casella.                                                                                     |
| Inserisci Immagine  | Inserisce un file immagine esistente (bmp file).                                                                       |
| Dettagli Elenco     | Inserisce il set di informazioni nelle schede <u>Contatto</u> e <u>Campi di dati</u> nell'elenco telefonico personale. |
| Dettagli Spedizione | Inserisce il set di informazioni impostate nella scheda Dettagli sul mittente nel menu Strumenti.                      |
| Commento            | Inserisce un campo commento per digitare un breve messaggio all'invio del fax.                                         |
| Soggetto            | Inserisce un campo oggetto all'invio del fax.                                                                          |
| Menu [Visualizza]   |                                                                                                    |
| Griglia             | Visualizza una griglia.                                                                                                |
| Anteprima           | Visualizza l'anteprima della copertina.                                                                                |
| Visualizza stato    | Mostra la barra di stato.                                                                                              |
| Zoom                | Imposta il rapporto per la schermata di modifica della copertina.                                                      |
| Unità di Misura     | Imposta la scala dell'unità di misura (cm/pollici).                                                                    |
| Menu [Opzioni]      |                                                                                                    |
| Tipo di carattere   | Specifica il tipo di carattere.                                                                                        |
| Stile delle Linee   | Specifica lo stile della linea.                                                                                        |
| Allineamento Testo  | Regola la posizione del testo.                                                                                         |
| Formato Data        | Imposta il formato della data.                                                                                         |

# Menu Configurazione

## Impostazione di configurazione

Selezionando Configurazione... nel menu Strumenti, viene visualizzata la finestra Configurazione.

| Invia opzioni   Spedisci impost            | azioni   Copertina   Dettagli sul mittente   Codice PIN   Im |
|--------------------------------------------|--------------------------------------------------------------|
| Selezione dell'apparecchio                 |                                                              |
| <ul> <li>Nome dell'apparecchio:</li> </ul> | Selezione automatica 📃 💌                                     |
| Stato:                                     | Non registrato                                               |
| • Posizione:                               |                                                              |
| • Dimensione della carta:                  | A4/Lettera/Legale, B4, A3                                    |
| Risoluzione:                               | Standard, Fine, Super Fine                                   |
| - Impostazione della pagina -              |                                                              |
| • Risoluzione:                             | Fine                                                         |
| Usate queste come im                       | postazioni di fabbrica.                                      |

#### Scheda Invia opzioni

#### · Selezione dell'apparecchio.

a) Nome dell'apparecchio:

A questo è possibile selezionare una periferica, se più di una è collegata alle periferiche del tipo con collegamento in rete.

| Selezione<br>automatica  | La periferica attiva viene<br>automaticamente selezionata in<br>base all'impostazione della priorità.                                                                                                    |
|--------------------------|----------------------------------------------------------------------------------------------------|
| Rotazione                | La periferica attiva è<br>automaticamente selezionata in<br>ordine rotativo. (bilanciamento<br>del carico)<br><b>Nota:</b><br><i>Disponibile, se sono disponibili più</i><br><i>periferiche per Panafax Desktop.</i> |
| Nome<br>dell'apparecchio | Viene selezionata solo la<br>periferica scelta.                                                                                                    |

 b) Stato/Posizione/Dimensione della carta/Risoluzione:
 Una volta specificato l'apparecchio, ne vengono indicati gli attributi.

#### Impostazione della pagina

c) Risoluzione

Risoluzione da usare per la trasmissione. Le risoluzioni selezionabili dipendono dalle capacità delle periferiche collegate al computer.

d) Usate queste come impostazioni di fabbrica:

Se questa casella viene selezionata, la finestra delle impostazioni viene visualizzata ogni volta che viene inviato un file.

#### Scheda Spedisci impostazioni

Specificare i numeri di accesso per chiamate locali, interurbane e interne. Questi numeri di accesso vengono selezionati prima dei numeri di telefono registrati nella rubrica personale a seconda delle impostazioni del tipo di chiamata.

| 🔩 Configura   | izione 🔀                                                                   |
|---------------|----------------------------------------------------------------------------|
| Invia opzioni | Spedisci impostazioni Copertina   Dettagli sul mittente   Codice PIN   Imp |
| Linea este    | ima<br>Per telefonate locali, digitare Per chiamate interurbane, digitare  |
| Linea inte    | ma                                                                         |
|               | OK Cancella Applica                                                        |

#### Scheda Copertina

Specifica come viene utilizzata la copertina.

- Copertina diversa per ogni destinatario
   L'indirizzo è inserito nel campo TO della copertina.
   Nel caso di trasmissione multipla il trasferimento
   verso la periferica richiede più tempo del solito,
   perché i dati dell'immagine vengono inviati più
   volte.
- Stessa copertina per tutti i destinatari L'indirizzo NON è inserito nel campo TO della copertina.

Il trasferimento verso la periferica viene effettuato in maniera efficiente perché i dati dell'immagine vengono inviati solamente una volta, mentre nel caso di trasmissione multipla viene inviato solo l'indirizzo.

| E ② CoverPage C Senza copertina C General | Quick, psf<br>business, psf<br>Hag, psf<br>free, psf<br>giafle, psf<br>stamp, psf<br>stamp, psf |
|-------------------------------------------|-------------------------------------------------------------------------------------------------|
|                                           |                                                                                                 |

#### Scheda Dettagli sul mittente

Utilizzata, quando viene inviato un fax, per identificare i mittenti in base alle informazioni della copertina.

| 🖬 Configurazione                 |                                                                     |
|----------------------------------|---------------------------------------------------------------------|
| Invia opzioni   Spedisci imposta | azioni   Copertina   Dettagli sul mittente   Codice PIN   Imp 4   ) |
| Nome della società               | Panasoni                                                            |
| Reparto                          | Sales                                                               |
| Nome della cartella              | John Smith                                                          |
| Titolo lavorativo                | Manager                                                             |
| Indirizzo                        | 50 Meadowland Pkwy                                                  |
| Numero di telefono diretto       | 111-222-3333                                                        |
| Numero di telefono interno       | 4567                                                                |
| Numero fax diretto               | 111-222-0000                                                        |
| Numero fax interno               | 4568                                                                |
|                                  | OK Cancella Applica                                                 |

#### Scheda Codice PIN

Specificare le impostazioni per il codice PIN se richiesto dal vostro sistema telefonico.

Alcuni paesi non supportano tale funzione.

| 🖕 Configura   | zione                          |           |                       |            | ×       |
|---------------|--------------------------------|-----------|-----------------------|------------|---------|
| Invia opzioni | Spedisci impostazioni          | Copertina | Dettagli sul mittente | Codice PIN | Imp 4 🕨 |
| ⓒ Nor ○ Pre   | n utilizzato<br>fieso<br>fieso |           |                       |            |         |
| Codice P      | IN                             |           |                       |            |         |
|               |                                |           |                       |            |         |
|               |                                | OK        | Cancella              | Appl       | ica     |

#### Scheda Impostazioni varie

 Elenco telefonico dell'apparecchio
 Selezionando questa casella, i dati della rubrica vengono acquisiti dalla periferica al momento dell'avvio e aggiunti alla rubrica personale.
 Quando vengono utilizzati per il client e il server, questa funzione diventa effettiva solamente sul PC server.

Per utilizzare questa funzione, bisogna configurare la periferica. Vedere a pagina 12 "Scheda Impostazioni dettagliate/ Impostazione Rubrica".

## Messaggi di notifica

Possono essere impostate diverse notifiche.

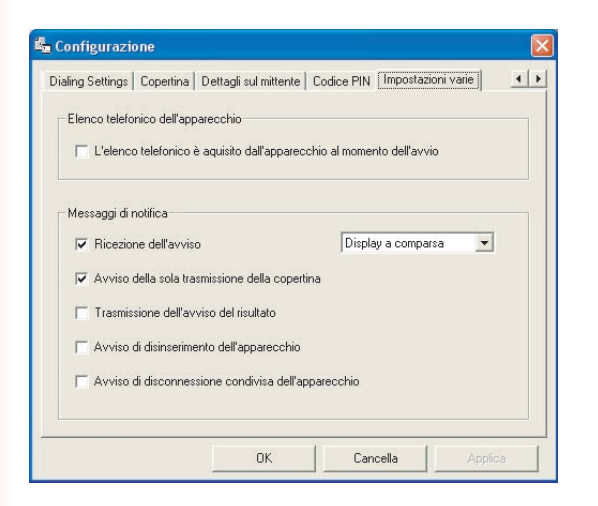

Utilizzo di Panafax Desktop

# Spedisci/Ricevi Log

# Spedisci/Ricevi Log

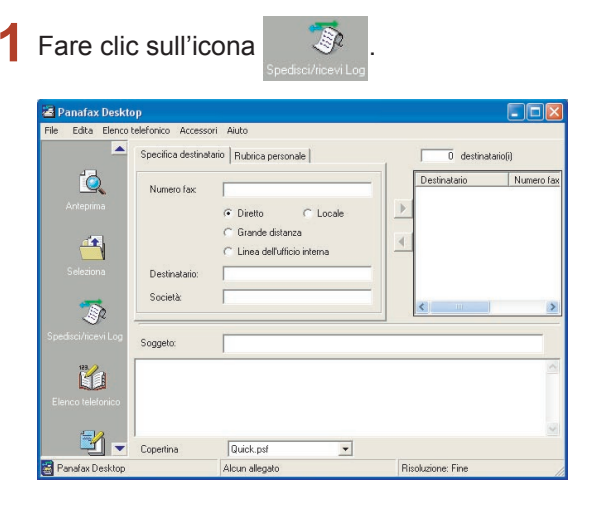

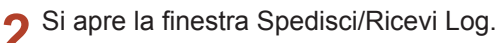

Fare clic sull'icona

e sull'icona

per passare tra le finestre dei log.

#### Stato

| Accodamento      | L'operazione di invio è in coda per il trasferimento dei dati alla periferica.          |
|------------------|-----------------------------------------------------------------------------------------|
| In<br>esecuzione | L'operazione di invio verrà eseguita dopo<br>il trasferimento dei dati alla periferica. |
| Completato       | L'operazione di invio è completata.                                                     |

#### Risultato

| ОК        | L'invio del fax dalla periferica è stato completato. |
|-----------|------------------------------------------------------|
| Codice di | L'invio del fax dalla periferica                     |
| errore    | non è stato completato.                              |

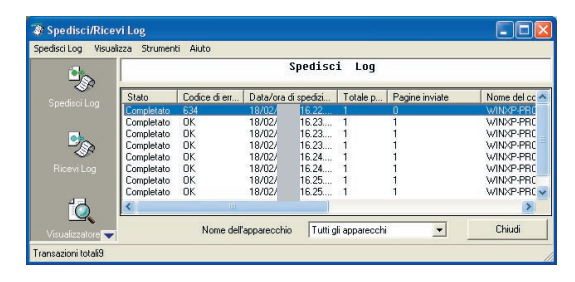

|    |            |               |            | Ricevi     | Log      |                 |           |        |
|----|------------|---------------|------------|------------|----------|-----------------|-----------|--------|
| P  | Stato      | Codice di err | Data/ora d | li ricezio | Totale p | ID dell'apparec | Nome dell | appare |
|    | Completato | OK            | 18/02/     | 16.29      | 1        |                 | DP        |        |
|    | Completato | OK            | 18/02/     | 16.29      | 1        |                 | DP        |        |
|    | Completato | OK            | 17/02/     | 18.57      | 1        |                 | DP        |        |
| •  | Completato | OK            | 17/02/     | 18.57      | 1        |                 | DP        |        |
| ZP | Completato | OK            | 17/02/     | 18.57      | 1        |                 | DP        |        |
|    | Completato | OK            | 17/02/     | 18.57      | 1        |                 | DP        |        |
|    | Completato | OK            | 17/02/     | 18.57      | 1        |                 | DP        |        |
|    | Completato | OK            | 17/02/     | 18.56      | 1        |                 | DP        |        |
|    | <          |               | 111        |            |          |                 |           | >      |

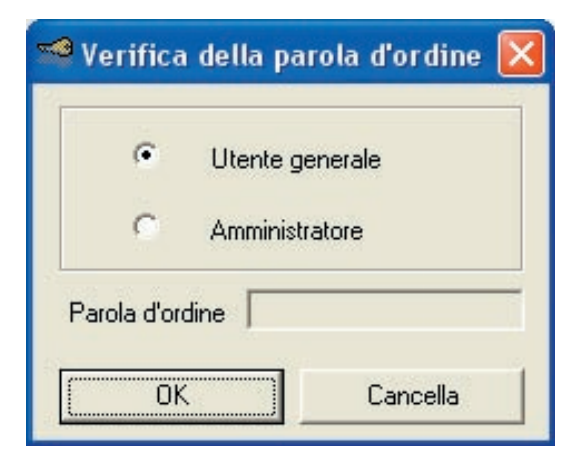

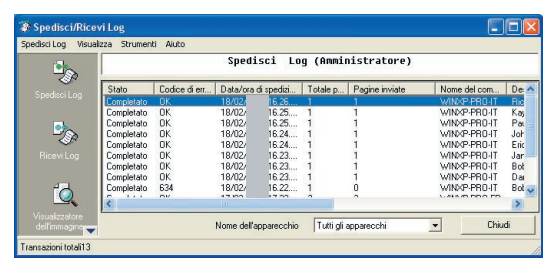

#### Nota:

- Per il **Sistema di invio semplice**, il Ricevi Log non è disponibile.
- Per il sistema di invio e ricezione (tipo clientserver), vi è uno Spedisci Log dell'amministratore che può controllare tutte le transazioni di invio client. Selezionare Utente generico per visualizzare il log di invio proprio e Amministratore per visualizzare lo Spedisci Log dell'amministratore. Lo Spedisci Log dell'amministratore può essere configurato con una password di sicurezza. Per visualizzare lo Spedisci Log dell'amministratore, effettuare il login con il modo dell'amministratore e selezionare Visualizza tutti i log inviati dagli utenti dal menu Visualizza.

# Salva log

Lo Spedisci/Ricevi Log può essere salvato in un file separato.

Nell'impostazione predefinita, se il log supera 999 transazioni, la voce più vecchia viene automaticamente eliminata. Il log può essere salvato seguendo i passi riportati di seguito.

#### Salvataggio manuale del log

1 Nella finestra Spedisci/Ricevi Log, selezionare le transazioni log che si desidera salvare e fare clic

1

| Suilicon             | a<br>s      | alva il log   | ·           |           |               |                 |                  |
|----------------------|-------------|---------------|-------------|-----------|---------------|-----------------|------------------|
| The Spedisci/Rices   | ri Log      |               |             |           |               |                 |                  |
| Spedisci Log Visuali | zza Strumen | ti Aiuto      |             |           |               |                 |                  |
| <b></b>              |             |               |             | Ricevi    | Log           |                 |                  |
| 4.                   | Stato       | Codice di err | Data/ora d  | i ricezio | Totale p      | ID dell'apparec | Nome dell'appare |
|                      | Completato  | ОК            | 18/02/      | 16.29     |               |                 |                  |
| Salva il log         | Completato  |               | 18/02/      | 16.29     |               |                 |                  |
|                      | Completato  | OK            | 17/02/      | 18.57     |               |                 |                  |
| 0                    | Completato  | UK            | 17/02/      | 19.57     |               |                 |                  |
| 62                   | Completato  | OK            | 17/02/      | 18.57     |               |                 |                  |
| 9                    | Completato  | OK            | 17/02/      | 18.57     | 1             |                 |                  |
| Aiuto                | Completato  | OK            | 17/02/      | 18.56     | 1             |                 | ~                |
|                      | <           |               |             |           |               |                 | ×                |
|                      |             | Nome del      | apparecchio | Tuttig    | li apparecchi | •               | Chiudi           |
| Transazioni totali14 |             |               | appareering | 1.440.2   | n appareer i  |                 |                  |

2 Selezionare la cartella in cui si desidera effettuare il salvataggio e fare clic sul pulsante OK

È possibile creare una nuova cartella facendo clic sul pulsante Crea nuova cartella.

| Selezionare Cartella 🛛 🕐 🔀                                                                                                    |
|----------------------------------------------------------------------------------------------------|
| <ul> <li>Desktop</li> <li>Documenti</li> <li>Immagini</li> <li>Cos</li> <li>Musica</li> <li>Risorse del computer</li> <li>Risorse di rete</li> </ul> |
| Crea nuova cartella OK Annulla                                                                                                    |

**3** Selezionare se si desidera cancellare i log dopo averli salvati.

| 'Salva il log       |                |         |  |  |  |  |  |
|---------------------|----------------|---------|--|--|--|--|--|
| Eliminare i log dop | o il salvatagg | io?     |  |  |  |  |  |
| <u></u>             | No             | Annulla |  |  |  |  |  |

4 I dati dei file tiff (.tif) e il file di informazione di log del file di trasmissione (.xml) vengono salvati come set.

I file dell'elenco dei registri (sendlog.html/ recvlog.html) sono creati automaticamente nella stessa cartella. Possono essere visualizzati con un browser Web (Internet Explorer 6.0 o versione successiva).

| le  |            | Codice di<br>errore | Data/o<br>ricezio | na di<br>ne | Totale<br>pagine | ID<br>dell'apparecchiatura | Nome<br>dell'apparecchiatura | Posizione<br>dell'appare chiatura |
|-----|------------|---------------------|-------------------|-------------|------------------|----------------------------|------------------------------|-----------------------------------|
| FF  | Completato | ок                  | 02/06/            | 12.04.12    | 2                |                            |                              |                                   |
| EE  | Completato | ок                  | 02/06/            | 12.04.19    | 1                |                            |                              |                                   |
| EE. | Completato | ок                  | 02/06/            | 12.04.26    | 2                |                            | 1000                         |                                   |
| EE  | Completato | OK.                 | 02/06/            | 12.04.33    | 1                |                            |                              |                                   |
| EE  | Completato | OK                  | 02/06/            | 12.04.43    | 4                |                            |                              |                                   |
| EE  | Completato | OK                  | 02/06/            | 12.04.52    | 4                |                            |                              |                                   |
|     |            |                     |                   |             |                  |                            |                              |                                   |

Utilizzo di Panafax Desktop

#### Salvataggio automatico del log

1 Nella finestra Spedisci/Ricevi Log, selezionare Strumenti -> Opzioni.

| 🐲 Spedisci/Ri       | icevi Lo | og       |         |                                    |         |            |                 |                  |
|---------------------|----------|----------|---------|------------------------------------|---------|------------|-----------------|------------------|
| Spedisci Log Vi     | sualizza |          | Aiuto   |                                    |         |            |                 |                  |
| ( <b>3</b> ).       |          | Opzion   | 1       | Ctrl+0                             | ) evi   | Log        |                 |                  |
| -22                 | St       | Cambio   | della p | arola d'ordine<br>uron postarora u | 1100210 | Totale p.  | ID dell'apparec | Nome dell'appare |
|                     | Co       | mpletato | 0K      | 18/02/                             | 16.29   | 1          |                 |                  |
|                     | Co       | mpletato | OK      | 18/02/                             | 16.29   | 1          |                 |                  |
| •                   | Co       | mpletato | OK      | 17/02/                             | 18.57   | 1          |                 |                  |
| 20                  | Lo       | mpletato | UK      | 17/02/                             | 18.57   | 1          |                 |                  |
|                     | Co       | mpletato | UK      | 17/02/                             | 18.57   | 1          |                 |                  |
|                     | Lo       | mpletato | UK      | 17/02/                             | 18.57   | 1          |                 |                  |
|                     | Co       | mpletato | UK      | 17/02/                             | 18.57   | 1          |                 |                  |
| 1000                | Lo       | mpletato | UK      | 17702/                             | 18.56   | 1          |                 | ×                |
| ÍQ.                 | <        |          |         | 410                                |         |            |                 | >                |
| Visualizzatore      | -        |          | Ν       | ome dell'apparecchio               | Tutti g | i appareci | chi 💌           | Chiudi           |
| Transazioni totali1 | 4        |          |         |                                    |         |            |                 |                  |

#### Si apre la finestra Opzioni.

Configurare le impostazioni di salvataggio dello Spedisci/Ricevi Log.

#### · Numero dei log di ricezione salvati

Specificare il numero delle voci di log da salvare. Dopo che il numero di voci specificato viene superato, le vecchie voci di log vengono sovrascritte o salvate in una posizione specifica.

#### · Salva automaticamente i log in eccesso.

Selezionare per salvare i log all'esterno se superano il numero impostato.

#### - Posizione

Specificare la cartella in cui salvare i log. Questa impostazione è attiva selezionando Salvataggio Cartelle di Windows o Cartella Condivisa nel Document Manager.

#### - Cartella Windows

Scegliere se si desidera salvare i log in Cartella di Windows.

**Crea una lista dei log in formato HTML** Selezionare per creare l'elenco di log HTML (sendlog.html/recvlog.html) per ogni voce di log.

#### - Document Manager

Selezionare se si desidera salvare i log sul desktop documenti di Document Manager. **Cartella condivisa** 

Selezionare se si desidera salvare i log in Cartella condivisa di Document Manager.

| Ivia Ricevi            |                      |                   |                   |            |   |
|------------------------|----------------------|-------------------|-------------------|------------|---|
| Numero dei log di tras | missione salvati:    |                   | 999 (             | 0~ 999     | ) |
| Salva automaticament   | te i log in eccesso. |                   |                   |            |   |
| Posizione:             | C:\Panasonic         | \Panasonic-DMS\Pa | anafax Desktop\lr | ni Stoglia |   |
| Cartella Windows (T    | F + HTML)            |                   |                   |            |   |
| 🔽 Crea una lista d     |                      | 4L                |                   |            |   |
| C Document Manager     |                      |                   |                   |            |   |
| Cartella condui        |                      |                   |                   |            |   |

| Numero dei log di<br>Salva automaticar | ricezione salvati:<br>nente i log in eccesso. |                 | 999         | ( 0 ^    | ~ 999   |
|----------------------------------------|-----------------------------------------------|-----------------|-------------|----------|---------|
| Posizione:                             | C:\Panasonic                                  | \Panasonic-DMS\ | Panafax Des | ktop\lni | Stoglia |
| <ul> <li>Cartella Window</li> </ul>    | s (TIF + HTML)                                |                 |             |          |         |
| 🔽 Crea una li                          |                                               |                 |             |          |         |
| C Document Mana                        |                                               |                 |             |          |         |
| C Cartella cor                         |                                               |                 |             |          |         |

# Appendice

# **Risoluzione dei problemi**

| Modo                      | Sintomo                                                                                                    | Cause/azioni possibili                                                                                                    |
|---------------------------|----------------------------------------------------------------------------------------------------|----------------------------------------------------------------------------------------------------|
| Invio di documenti        | Durante l'invio di un documento,<br>viene immediatamente visualizzato<br>un messaggio di errore. Viene<br>indicato con "Altro errore" nel file<br>del log di invio. | <ul> <li>La Password XMT di inoltro è configurata<br/>correttamente?</li> <li>Un documento non viene trasmesso correttamente<br/>se la Password XMT di inoltro non corrisponde alla<br/>password della periferica nel modo di configurazione.</li> </ul>                                                                                                    |
|                           |                                                                                                    | <ul> <li>Il dominio di inoltro è registrato nella periferica?<br/>Se il dominio di inoltro è registrato nella periferica, la<br/>trasmissione non può essere accettata a meno che il<br/>dominio registrato non corrisponda con l'indirizzo e-mail<br/>Panafax Desktop. Se questo accade, registrare il nuovo<br/>dominio di inoltro nella periferica come illustrato di<br/>seguito. (Vedere pagina 12)</li> <li>Se l'Avviso completamento per mail non è stato<br/>impostato:<br/>Registrare il dominio di inoltro come indicato di seguito;<br/>panafax_desktop</li> <li>Se l'Avviso completamento per mail è stato<br/>impostato:<br/>Registrare il dominio di inoltro dell'Avviso<br/>completamento per mail.<br/>Es.: Se l'indirizzo dell'Avviso completamento per mail<br/>è abcdef@network.com, impostare il dominio di inoltro<br/>come network.com.</li> </ul> |
|                           | Il risultato della trasmissione è<br>"Sconosciuto".                                                                                                    | <ul> <li>Si sta eseguendo un software antivirus?</li> <li>Se si sta eseguendo un software antivirus, questo<br/>può provocare interferenze con Panafax Desktop<br/>durante l'invio di un lavoro fax PC alla periferica.</li> <li>Per ulteriori dettagli, controllare le impostazioni del<br/>software antivirus e vedere il file Leggimi.</li> </ul>                                                                                                    |
| Ricezione di<br>documenti | Non riesce a ricevere<br>del tutto.                                                                                                    | <ul> <li>Controllare se la configurazione della<br/>periferica è stata trasferita (inoltro Fax)<br/>all'indirizzo e-mail Panafax Desktop.<br/>(Vedere a pagina 10)</li> <li>Controllare l'impostazione di ricezione di<br/>Panafax Desktop.<br/>(Vedere pagina 14)</li> </ul>                                                                                                    |

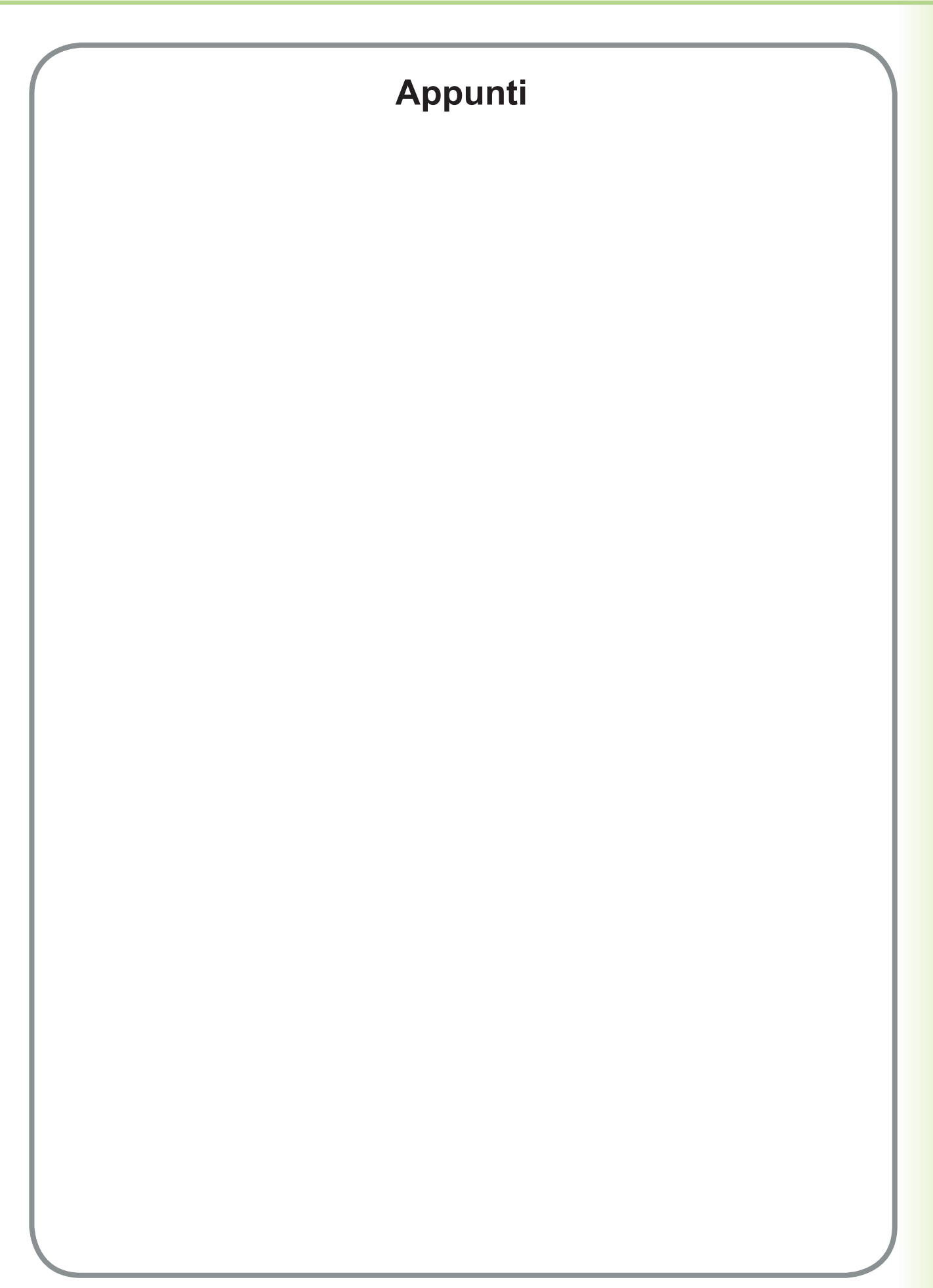

Per l'Assistenza, Chiamare:\_\_\_

For Customer Support: Panasonic Communications Co., Ltd. Fukuoka, Japan http://panasonic.net

> C0505-6029 (02) PJQMC0384UA February 2009 Published in Japan